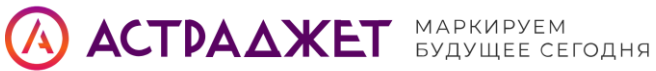

#### V2000 мелкосимвольный каплеструйный принтер

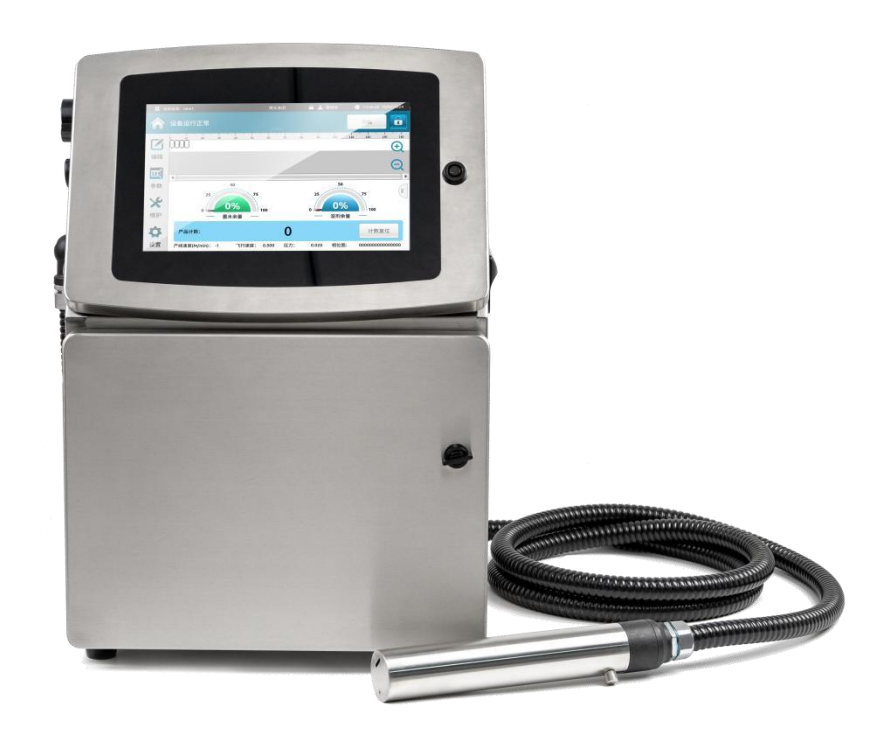

#### Предисловие

Благодарим вас за выбор нашего мелкосимвольного каплеструйного принтера серии V2000. Этот продукт представляет собой модульное струйное кодирующее оборудование (печатающий модуль, модуль чернильной сердцевины, клапанный модуль и т.д.), предназначенное для мелкосимвольной печати и подходящее для использования в различных отраслях.

Мелкосимвольные каплеструйные принтеры серии V2000 отличаются высоким качеством печати и стабильной производительностью. Они способны работать без сбоев в течение длительного времени, удовлетворяя все ваши потребности в струйной печати.

Настоящее руководство предназначено для ознакомления с правилами эксплуатации и технического обслуживания мелкосимвольных принтеров серии

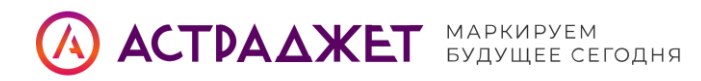

V2000. Оно поможет вам лучше понять устройство принтера и эффективно управлять его работой.

В руководстве содержатся инструкции по технике безопасности, описание продукта, меры предосторожности при установке, руководство по быстрому запуску, инструкции по использованию программных функций, рекомендации по техническому обслуживанию, описание распространённых неисправностей и способы их устранения и т.д.

Надеемся, что представленная информация окажет вам всестороннюю помощь.

| Инструкция по<br>технике безопасности                | Содержит меры предосторожности и предупреждения при использовании встроенного в принтер продукта KJET.                                                                                                    |  |  |
|------------------------------------------------------|----------------------------------------------------------------------------------------------------|--|--|
| Презентация<br>продукта                              | Знакомит с внешним видом, размерами,<br>характеристиками и другими особенностями<br>мелкосимвольного струйного принтера серии V2000.                                                                                 |  |  |
| Установка. Меры<br>предосторожности                  | Описывает важные меры предосторожности при<br>установке мелкосимвольного струйного принтера<br>серии V2000.                                                                                                    |  |  |
| Краткое руководство<br>по началу<br>эксплуатации     | Содержит рекомендации по подготовке к<br>использованию, краткие инструкции по эксплуатации<br>и проверке устройства после использования — для<br>того чтобы помочь пользователю быстро начать<br>работу с продуктом. |  |  |
| Описание<br>программных<br>функций                   | Подробно описывает программные функции<br>струйных принтеров серии V2000.                                                                                                    |  |  |
| Техническое<br>обслуживание                          | Включает руководство по техническому обслуживанию мелкосимвольного струйного принтера серии V2000.                                                                                                    |  |  |
| Распространённые<br>неисправности и их<br>устранение | Приводит список возможных распространённых неисправностей и предлагает соответствующие решения.                                                                                                    |  |  |

Перед использованием устройств серии V2000 обязательно внимательно прочтите данное руководство и следуйте инструкциям по эксплуатации, чтобы обеспечить безопасность и максимальную производительность оборудования.

Если в процессе эксплуатации возникнут какие-либо проблемы, сначала обратитесь к соответствующему разделу руководства и зафиксируйте возникшие затруднения. Если решить проблему самостоятельно не удаётся — немедленно

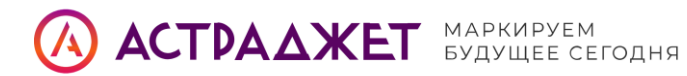

свяжитесь с нашей службой поддержки. Мы с радостью окажем вам необходимую помощь.

Для повышения качества обслуживания содержание данного руководства может периодически обновляться. Обновления будут включены в новые версии документа.

Рекомендуем регулярно проверять наличие последней версии руководства, чтобы быть уверенными в актуальности предоставленной информации.

# АСТРАДЖЕТ МАРКИРУЕМ БУДУЩЕЕ СЕГОДНЯ

#### Сведения и предостережения

- Не подключайте внешние устройства (например, энкодер или печатающую головку) при включённом питании аппарата!
- Не отключайте питание, когда принтер находится в режиме печати!
- Для достижения наилучшего качества печати рекомендуется использовать только чернила и расходные материалы, одобренные производителем. Использование неоригинальных расходных материалов может привести к поломке оборудования, ухудшению качества печати и другим неисправностям.
- Повреждения оборудования, вызванные несоблюдением требований данного руководства, не подпадают под действие гарантийных обязательств.

#### Инструкция по технике безопасности

- После включения питания внутри струйного принтера возникает высокое давление. Обслуживание и демонтаж оборудования разрешены только подготовленному и авторизованному персоналу, чтобы избежать несчастных случаев.
- Необходимо установить заземляющий провод и убедиться, что он надежно подключён к земле. Отсутствие заземления может привести к неисправной работе оборудования.
- Не храните чернила или растворители под прямыми солнечными лучами или при температуре выше 35 °C. Это может повлиять на качество печати и срок годности материалов. Держите их вдали от источников огня, чтобы избежать возгорания.
- Если чернила или растворитель случайно попали в глаза или на кожу, немедленно промойте поражённый участок чистой водой.
- В случае протечки чернил внутрь принтера немедленно выключите устройство и отключите питание. Обратитесь к специалисту для диагностики. При попадании чернил внутрь возможно сгорание оборудования.
- В данном руководстве используются специальные символы. Если они появляются рядом с программой или примечанием, это означает наличие важного предупреждения или рекомендации, аналогичной по значению письменному сообщению.

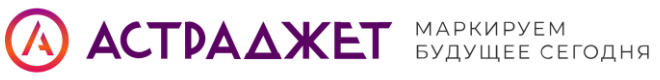

| Необходимо носить защитные очки                                                                                                    |
|----------------------------------------------------------------------------------------------------|
| Необходимо надевать защитную рабочую одежду. Используйте подходящие защитные перчатки. Ознакомьтесь с с соответствующими паспортами безопасности (SDS) |
| Электропитание оборудования должно быть отключено                                                                                                    |
| Этот шаг может выполняться только обученным персоналом                                                                                                 |
| облюдайте осторожность при работе с электростатическим разрядом (ESD) — предусмотрите меры защиты от статических помех.                                |
| Обязательно используйте заземлённый антистатический браслет<br>на запястье при работе с чувствительными компонентами.                                  |
| Не надевайте одежду, способную накапливать статическое электричество.                                                                                  |
| При транспортировке печатных плат используйте антистатические защитные пакеты (ESD).                                                                   |
| Печатные платы допускается размещать только на антистатическом коврике, который должен быть надёжно заземлён.                                          |

# Оглавление

| Сведения и предостережения         | 4 |
|------------------------------------|---|
| Инструкция по технике безопасности | 4 |
| 1. Общий вид                       | 1 |
| 1.2 Размеры и параметры            | 2 |
| 1.3 Вся структура                  | 2 |
| 1.4 Структура structure            | 4 |
| Размер 1,5                         | 5 |
| Введение в порт 1.6                | 6 |

# **АСТРАДЖЕТ** маркируем будущее сегодня

| 1.    | 7 Определение порта                          | 7  |
|-------|----------------------------------------------|----|
| 1.    | 8 Технические параметры                      | 8  |
|       | 2 2. Меры по установке                       | 9  |
|       | 3. Краткое руководство по эксплуатации       | 11 |
|       | 3.4 3.4 Машинная отладка                     | 18 |
|       | 4. Функции и работа программного обеспечения | 23 |
|       | 4.1 Главное меню                             | 24 |
|       | 4.2 Редактирование                           | 26 |
| 4.    | З Параметры (PARM)                           | 33 |
|       | 4.3.1 "Параметр печати"                      | 34 |
| 4.3 I | Тараметры (PARM)                             | 35 |
| 0     | бзор функций меню «Параметры»                | 35 |
| 4.    | 3.1 Параметры печати                         | 35 |
| 4.    | 3.2 Параметры машины                         | 36 |
|       | 4.3.3 Счётчик продуктов                      | 38 |
|       | 4.3.4 Параметры печатающей головки           | 39 |
|       | 4.3.5 Значение модуляции точки ввода чернил  | 40 |
|       | 4.3.6 Зарядка и фаза                         | 41 |
|       | 4.3.7 Растровые файлы                        | 42 |
|       | 4.3.8 Настройки предупреждений               | 43 |
|       | 4.4 Техническое обслуживание                 | 44 |
|       | 4.4.1 Запрос расходных материалов            | 45 |
|       | 4.4.2 Управление печатью                     | 47 |
|       | 4.4.3 Запись события                         | 48 |
|       | 4.4.4 Техническое обслуживание машины        | 49 |
|       | 4.4.5 Выбор модели расходных материалов      | 51 |
|       | 4.4.6 Ручной тест                            | 52 |
|       | 4.4.7 Калибровка вязкости                    | 53 |
|       | 4.5 Настройки                                | 54 |
|       | 4.5.1 Переключение учётной записи            | 56 |
|       | 4.5.2 Выйти из учётной записи                | 57 |
|       | 4.5.3 Ввод служебной информации              | 58 |
|       | 4.5.4 Информация о версии                    | 58 |
|       | 4.5.5 Системные настройки                    | 59 |
|       | 4.5.6 Настройки связи                        | 60 |

# АСТРАДЖЕТ Маркируем Будущее сегодня

| 4.5.7 Калибровка экрана                              | 61 |
|------------------------------------------------------|----|
| 4.5.8 Настройка прав профессионального пользователя  | 62 |
| 4.5.9 Время наладки оборудования                     | 63 |
| 5. Техническое обслуживание                          | 64 |
| 5.1 Обслуживание струйного принтера                  | 65 |
| 5.2 Уход за чернилами и растворителями               | 65 |
| 6. Таблица распространенных неисправностей и решений | 66 |
| приложение                                           | 67 |
| V 2 260 Список из вложений                           | 67 |

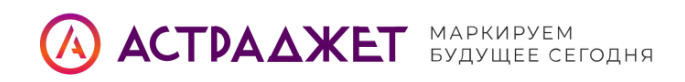

# 1. Общий вид

## 1.1 Строение корпуса

Ниже приведён чертёж с общим видом принтера V2000. Он отражает габариты и конструкцию корпуса устройства.

#### Габариты принтера V2000:

- Длина: 384,50 мм (15.14 дюймов)
- Ширина: 315,50 мм (12.42 дюймов)
- Высота: 508,64 мм (20.03 дюйма)

#### Угол наклона лицевой панели: 34°

#### Состав строения:

- Фронтальная панель с сенсорным экраном 10.1"
- Боковые порты для подключения устройств
- Задняя и нижняя панели с отверстиями для крепления
- Верхняя часть корпуса с отверстиями для вентиляции

Полная компоновка обеспечивает удобство при работе, обслуживании и диагностике принтера.

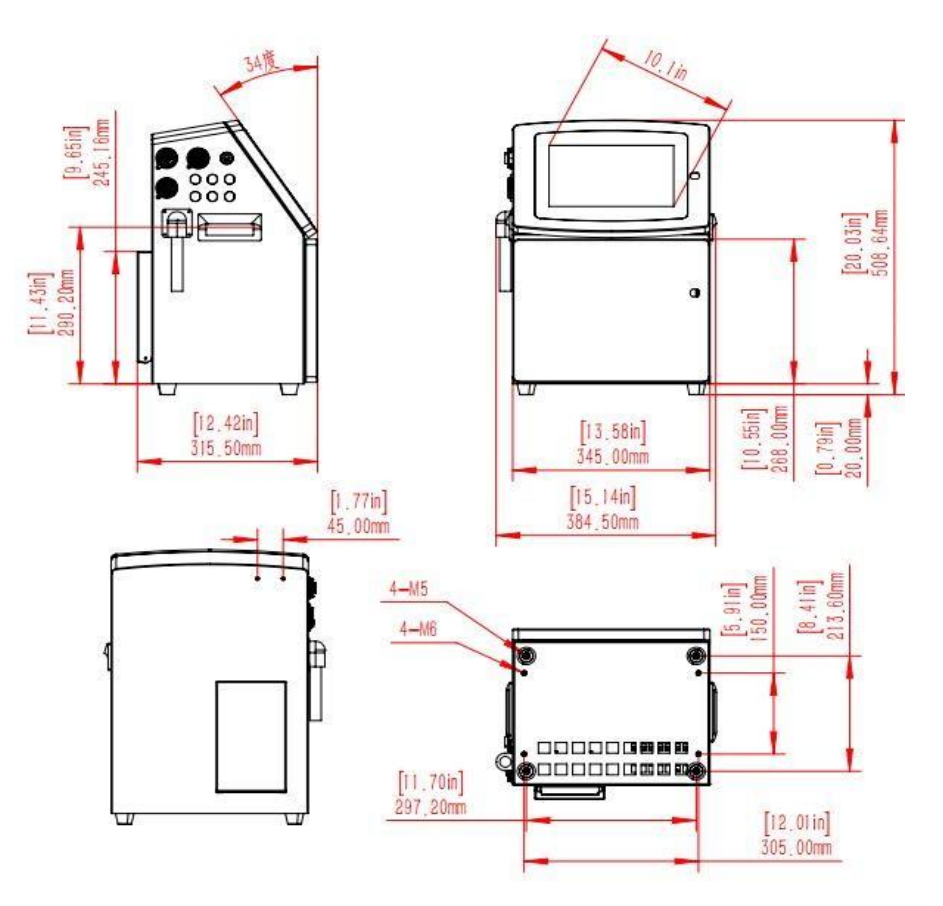

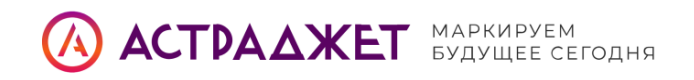

Корпус струйного принтера серии V2000 для мелкосимвольной печати выполнен в виде левой и правой дверцы, что обеспечивает удобство в эксплуатации и обслуживании оборудования.

При открывании дверцы могут полностью раскрываться, что упрощает доступ к внутренним компонентам для проведения осмотра и ремонта.

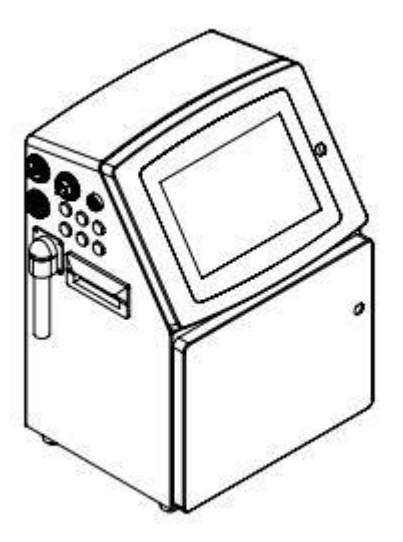

Графическая схема принтера серии V2000 1 Внешний вид и размеры мелкосимвольного струйного

#### 1.2 Размеры и параметры

| Параметр<br>Размер         | Длина                                            | Ширина    | Высота    |
|----------------------------|--------------------------------------------------|-----------|-----------|
| оборудования               | 384,50 мм                                        | 315,50 мм | 508,64 мм |
| Материал корпуса<br>машины | Нержавеющая сталь SUS304,<br>степень защиты IP65 |           |           |
| Вес (нетто)                | 18 кг                                            |           |           |

#### 1.3 Вся структура

Ниже представлена схема общей конструкции струйного принтера серии V2000, включающая следующие компоненты:

- 1. Чернильный стержень
- 2. Установка баллона с чернилами в нужное положение
- 3. Установка баллона с растворителем в нужное положение
- 4. Заправка корпуса баллона с чернилами
- 5. Установка корпуса баллона с растворителем

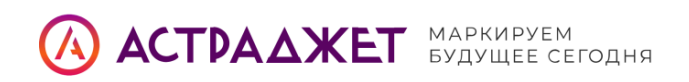

- 6. Печатающая головка и горловинная трубка
- 7. Печатающая головка V2000
- 8. Пластиковая крышка экрана с функцией отсоса (suction plastic cover)
- 9. Источник питания V2000
- 10. Блок питания высокого напряжения V2000
- 11. Материнская плата серии V2000
- 12. Модуль клапанного блока
- 13. Рециркуляционный насос

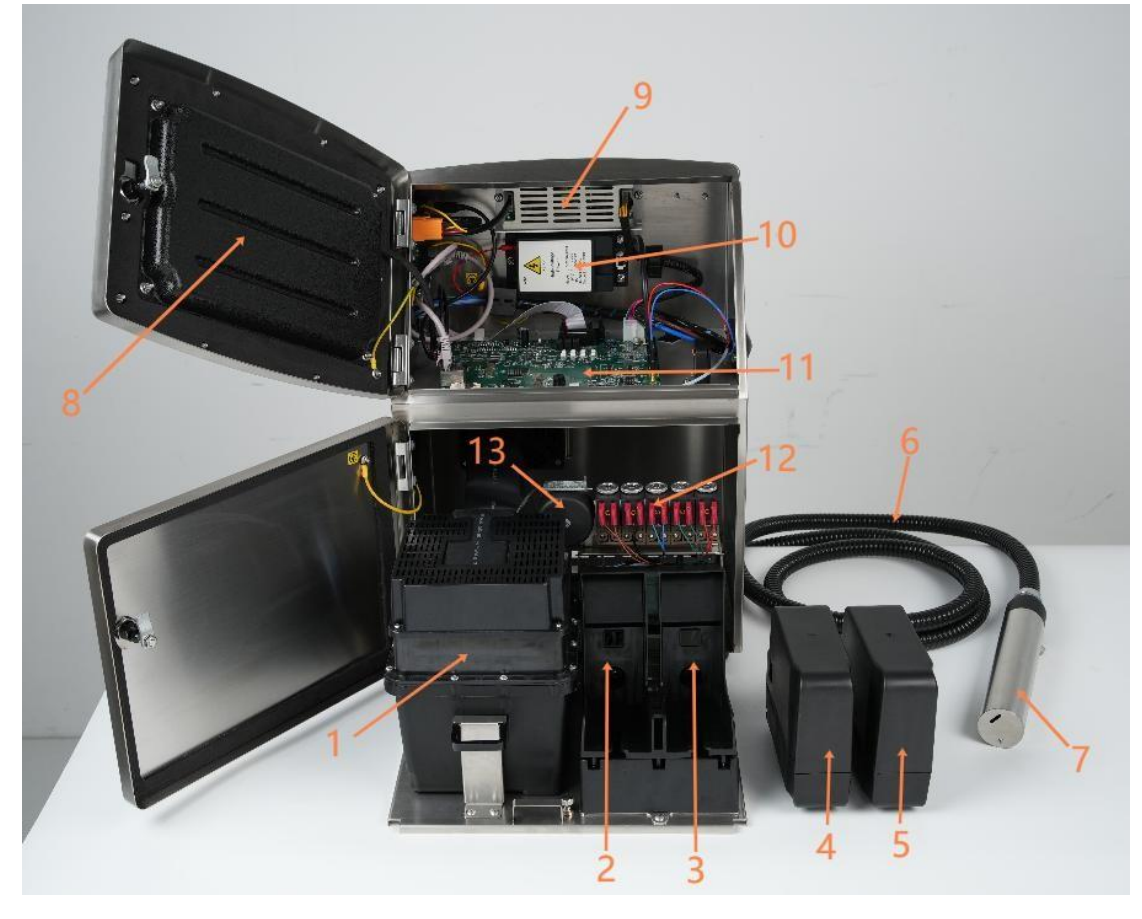

График1-3Диагностики структуры оперативной памяти принтера

V2000 CIJ

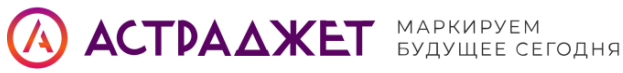

# 1.4 Структура structure

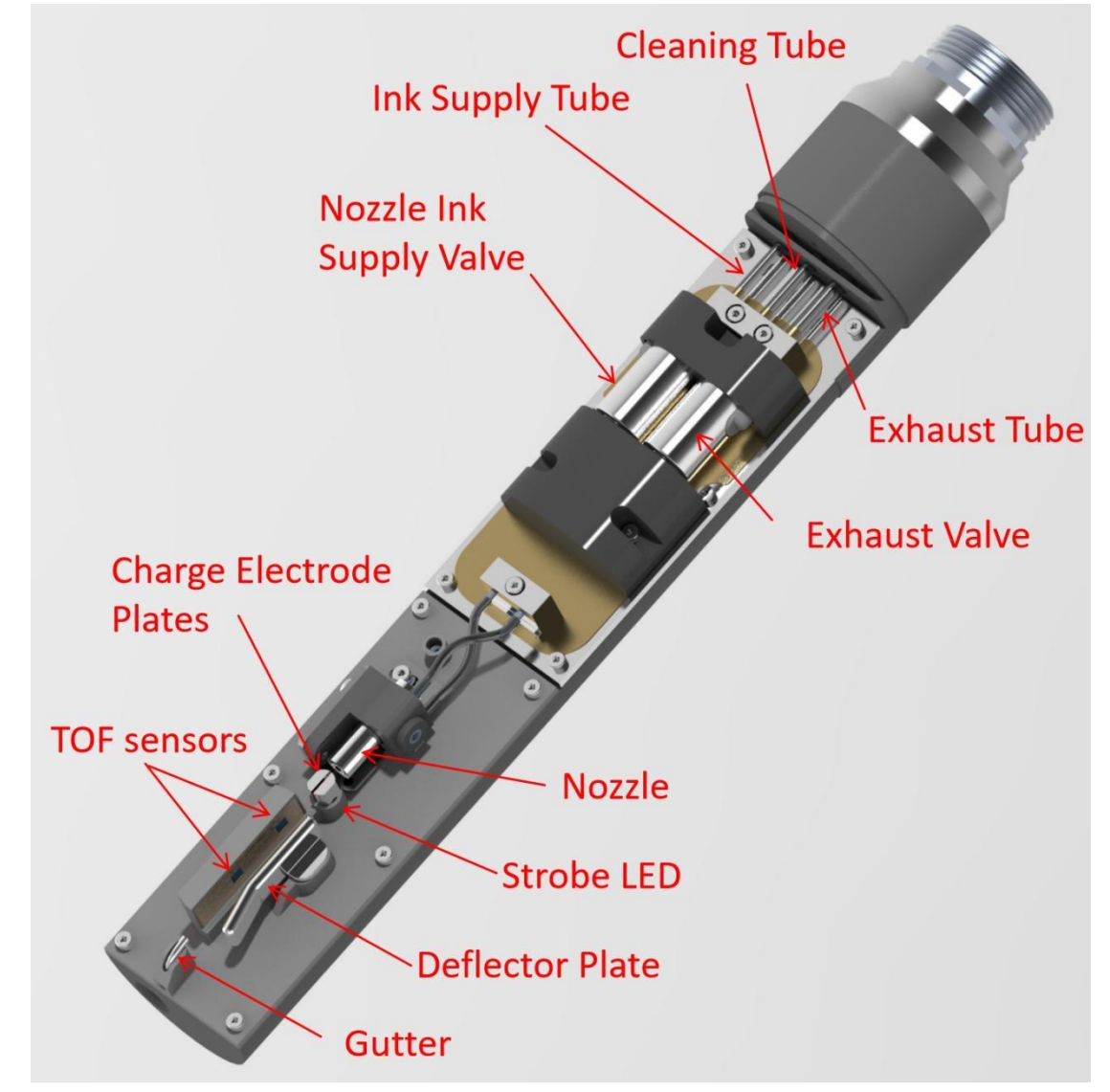

График1-4 Структурная схема мелкосимвольной печатающей головки для струйной печати серии V2000

Cleaning Tube — Трубка очистки Ink Supply Tube — Трубка подачи чернил Nozzle Ink Supply Valve — Клапан подачи чернил к соплу Exhaust Tube — Выпускная трубка Exhaust Valve — Выпускной клапан Charge Electrode Plates — Заряжающие электроды TOF Sensors — Датчики времени пролёта (TOF) Nozzle — Сопло Strobe LED — Строб-светодиод Deflector Plate — Пластина отклонения Gutter — Слив (уловитель капель

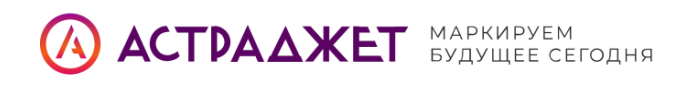

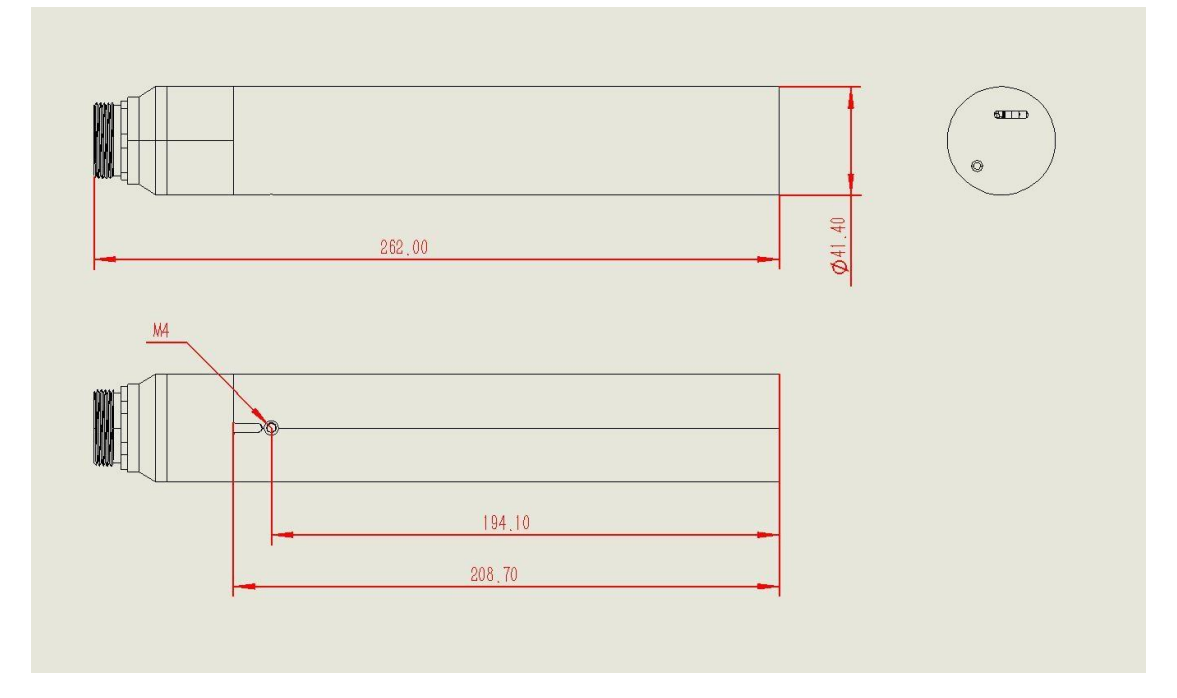

График1-5 Размер size

# Размер 1,5

| ДиаметрДиаметр                 | головки41.40      |
|--------------------------------|-------------------|
| мм Длина                       | головки           |
| 262.00 ммКоличество nozzle     |                   |
| форсунокодно Расстояние печати | 3-30              |
| ммДиаметр                      | струи40и,50и,60и, |
| 70uНаправлениеустановки        | Любое направление |

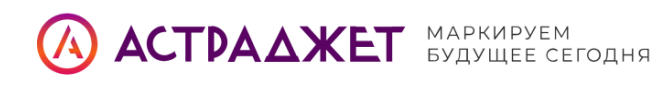

#### Введение в порт 1.6

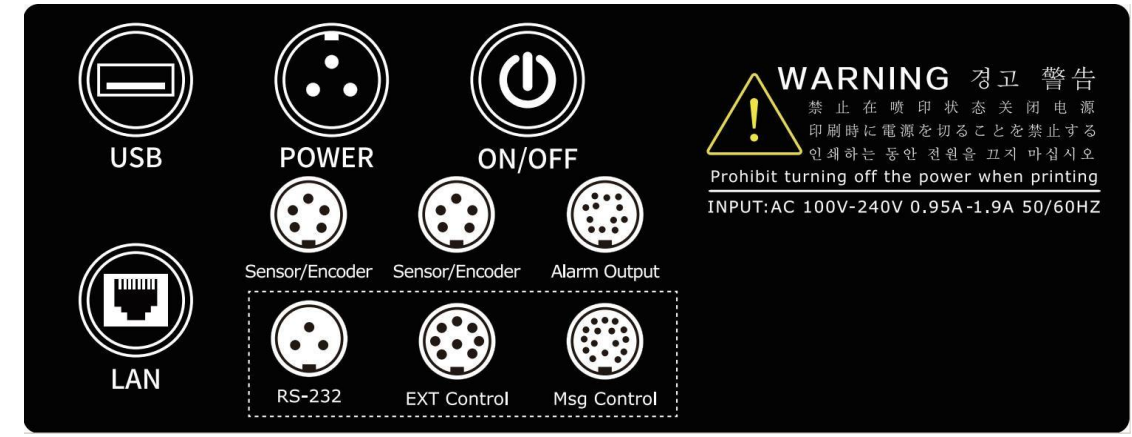

Паспортная табличка порта Graph1-7

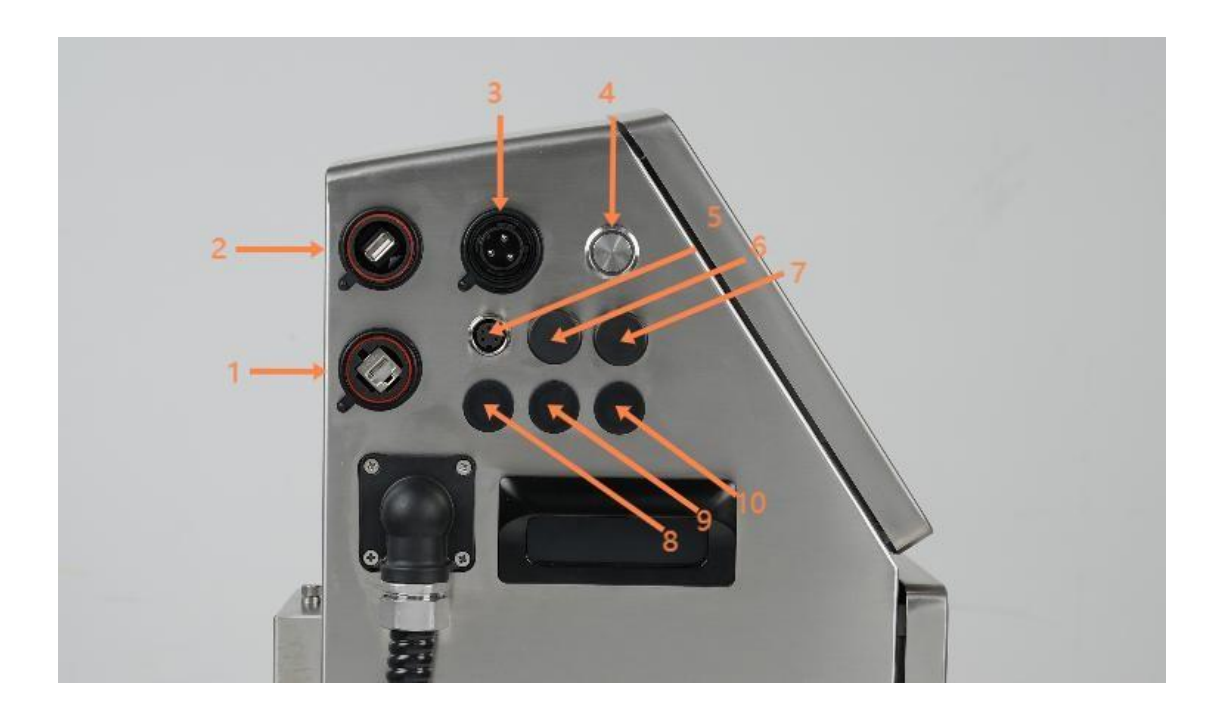

График1-Внешний порта

- 1. Интерфейсы устройства V2000
- 2. Интерфейс локальной сети (LAN)
- 3. USB-интерфейс для обновления и обслуживания
- 4. Интерфейс питания
- 5. Кнопка включения/выключения питания (Power)
- 6. Интерфейс подключения датчика/энкодера 1
- 7. Интерфейс подключения датчика/энкодера 2

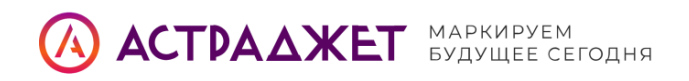

- 8. Интерфейс сигнальной лампы
- 9. Последовательный интерфейс (Serial)
- 10. Интерфейс внешнего управления (External Control Interface)
- 11. Информационный интерфейс управления (Information Control Interface)

#### 1.7 Определение порта

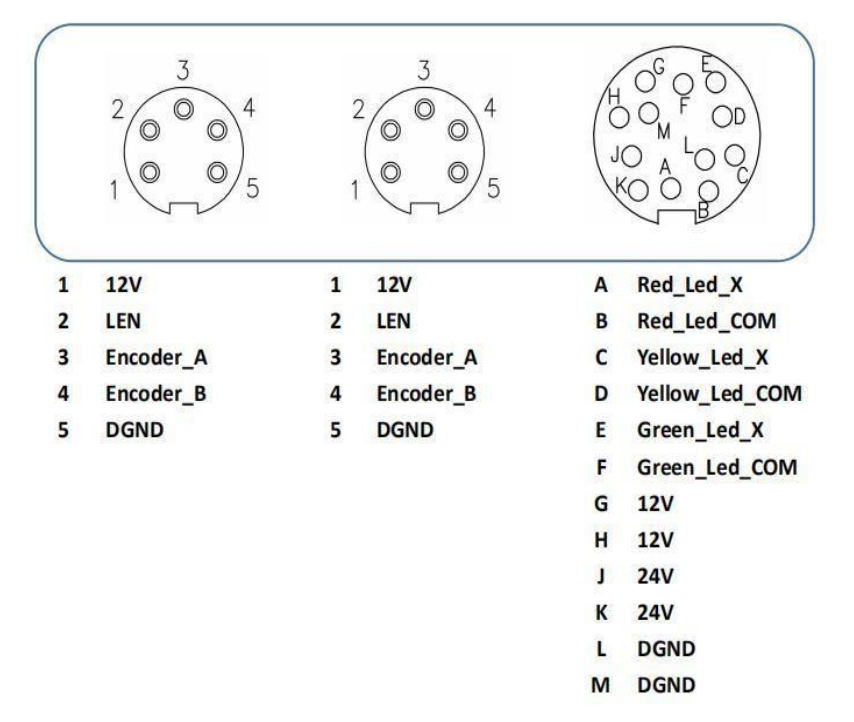

График1-9 Определениеверсиивнешнегопортаdefinition

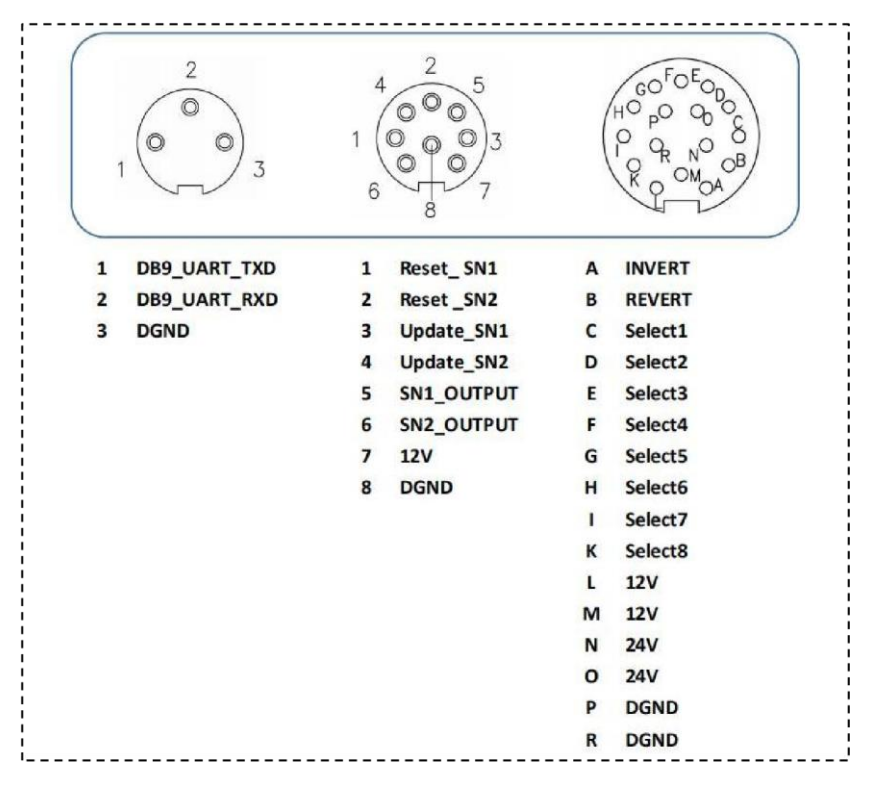

Определение версии пользовательского порта на графике 1-10

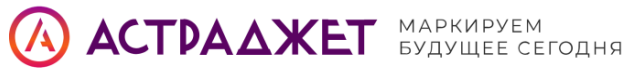

# 1.8 Технические параметры

| Параметр                         | Значение                                                                                                    |
|----------------------------------|----------------------------------------------------------------------------------------------------|
| Скорость выхода чернил из сопла  | 3 м/с – 6 м/с                                                                                                    |
| Технические характеристики сопла | 40μ, 50μ, 60μ, 70μ                                                                                                    |
| Толщина печати                   | 2–20 мм                                                                                                    |
| Расстояние печати                | 3–30 мм                                                                                                    |
| Количество печатных строк        | 1–5 линий                                                                                                    |
| Максимальная скорость печати     | 390 м/мин (5 линий, 0,5 мм)                                                                                                    |
| Содержимое печати                | Текст, время, дата, рисунки, смещение,<br>серийный номер, динамический<br>штрих-код / QR-код, передача данных<br>через последовательный порт,<br>динамическая база данных (возможно<br>добавление других типов) |
| Типы штрих-кодов                 | Code11, C25INTER, CODE39, EXCODE39,<br>EAN13, EAN13x, CODE128, CODE16K,<br>CODE49, CODE93, Flattermarken, СКП,<br>UPCE, EAN14, VIN, NVE18, ITF-14                                                               |
| Типы QR-кодов                    | QR Code, Data Matrix, Micro QR Code,<br>PDF417, PDF417 Truncated, Micro<br>PDF417 (другие по запросу)                                                                                                    |
| Счётчики                         | До 24 независимых счётчиков                                                                                                    |
| Материалы для печати             | Картон, кабель, пластик, металл, листы,<br>трубы, камень, стекло, электронные<br>компоненты, автозапчасти,<br>промышленная и химическая упаковка,<br>медицинская и пищевая упаковка,<br>подарочные коробки      |
| Тип чернил                       | Высокая адгезия, термостойкие,<br>пищевые, пигментные чернила                                                                                                    |
| Цвет чернил                      | Чёрный                                                                                                    |
| Операционная система             | Встроенная защищённая OC Linux                                                                                                    |
| Экран                            | 10,1" ёмкостный экран; область:<br>216,96×135,6 мм; разрешение:<br>1280×800, 150 ppi                                                                                                    |

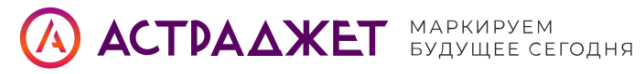

| Коммуникационные интерфейсы | USB, RS232, LAN, подключение к MES-<br>системе; возможна интеграция с<br>другим оборудованием                                                                                                   |
|-----------------------------|----------------------------------------------------------------------------------------------------|
| Периферийные интерфейсы     | Оптический датчик, энкодер,<br>сигнальная лампа, управляющий<br>интерфейс                                                                                                    |
| Класс защиты                | IP65                                                                                                    |
| Поддержка языков            | Более 40 языков: китайский,<br>английский, арабский, датский,<br>немецкий, русский, французский,<br>финский, корейский, норвежский,<br>португальский, японский, испанский,<br>итальянский и др. |
| Питание                     | Вход 100—240 В переменного тока, 100<br>Вт                                                                                                    |
| Материал корпуса            | Нержавеющая сталь 304                                                                                                    |
| Габариты блока              | 345×315,28×488,64 мм                                                                                                    |
| Размер печатающей головки   | ф41,4×250 мм                                                                                                    |
| Рабочая среда               | Температура 0–45°С, влажность 30–70%<br>RH                                                                                                    |
| Память материнской платы    | 256 МБ                                                                                                    |
| Сертификация                | CE, RoHS                                                                                                    |
| Масса (нетто)               | 18 кг                                                                                                    |

#### 2 2. Меры по установке

#### 2.1 Предварительная подготовка

• Перед установкой внимательно проверьте внешний вид упаковки и содержимое струйного принтера на предмет повреждений, вызванных транспортировкой.

• Место установки должно быть твёрдым, ровным, без вибраций.

• Средства первой помощи и противопожарной защиты должны находиться рядом с оборудованием.

• Кабели питания и подачи чернил должны быть прочно зафиксированы, не допуская перегибов.

• Избегайте установки рядом с высокими температурами, влагой, магнитными полями и другими агрессивными средами.

• При замене упаковки чернил или растворителя вставляйте их в нижнюю часть

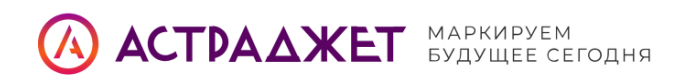

фиксированного кронштейна.

• Чернила и растворители — это легковоспламеняющиеся химикаты. Установите рядом углекислотный огнетушитель.

• Используйте только оригинальные аксессуары: датчики, энкодеры,

водонепроницаемые разъёмы и т.п.

## 2.2 Полная установка оборудования

• Источник питания принтера не должен использоваться совместно с другим оборудованием — рекомендуется ИБП.

• Не устанавливайте кронштейн в местах с вибрацией или колебаниями.

• Для качественной печати требуется стабильная производственная линия.

• Установите направляющую пластину, чтобы защитить сопло от попадания брызг.

• Обязательно заземлите струйный принтер.

• Рекомендуемое расстояние между корпусом принтера и объектом печати: 3–30 мм.

• Вставьте новые упаковки чернил или растворителя в нижнюю часть фиксированного кронштейна.

 При работе в запылённой среде регулярно очищайте принтер и заменяйте воздушный фильтр.

# 2.3 Установка распылительной головки

- Используйте только оригинальный кронштейн для установки головки.
- Учитывайте направление производственной линии и печати при выборе положения установки. Оставьте пространство для открытия крышки.

• Высота установки сопла должна быть не выше 1 метра от максимальной высоты машины.

• Рекомендуемое расстояние между соплом и поверхностью печати: 3–30 мм.

• Горловина сопла должна быть расположена между корпусом и соплом — вдали от вибрации.

• Максимальный радиус изгиба горловины — 250 мм. Избегайте резких изгибов.

• В пыльной или влажной среде подведите сжатый воздух для создания положительного давления и защиты сопла.

• При наличии электростатического заряда может возникнуть загрязнение сопла и ухудшение качества печати.

• Электронные компоненты чувствительны к статике и магнитным полям — возможны повреждения.

• Перед техническим обслуживанием убедитесь в отсутствии пролитой жидкости. Рекомендуется использовать щетку из углеродного волокна для очистки.

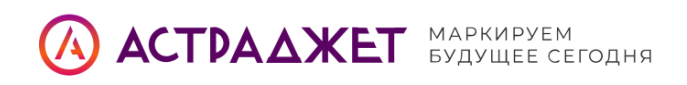

3. Краткое руководство по эксплуатации

#### 3.1 Инструкции по загрузке

- 1. Выньте шнур питания из упаковки аксессуаров.
- 2. Найдите соответствующий разъём питания на **левой стороне корпуса**, обращённой к пользователю.
- 3. Подключите кабель и нажмите кнопку питания, расположенную сбоку корпуса принтера.
- 4. Дождитесь завершения загрузки программного обеспечения.
- 5. После загрузки на сенсорном экране отобразится интерфейс, как показано на рисунке 3-3.

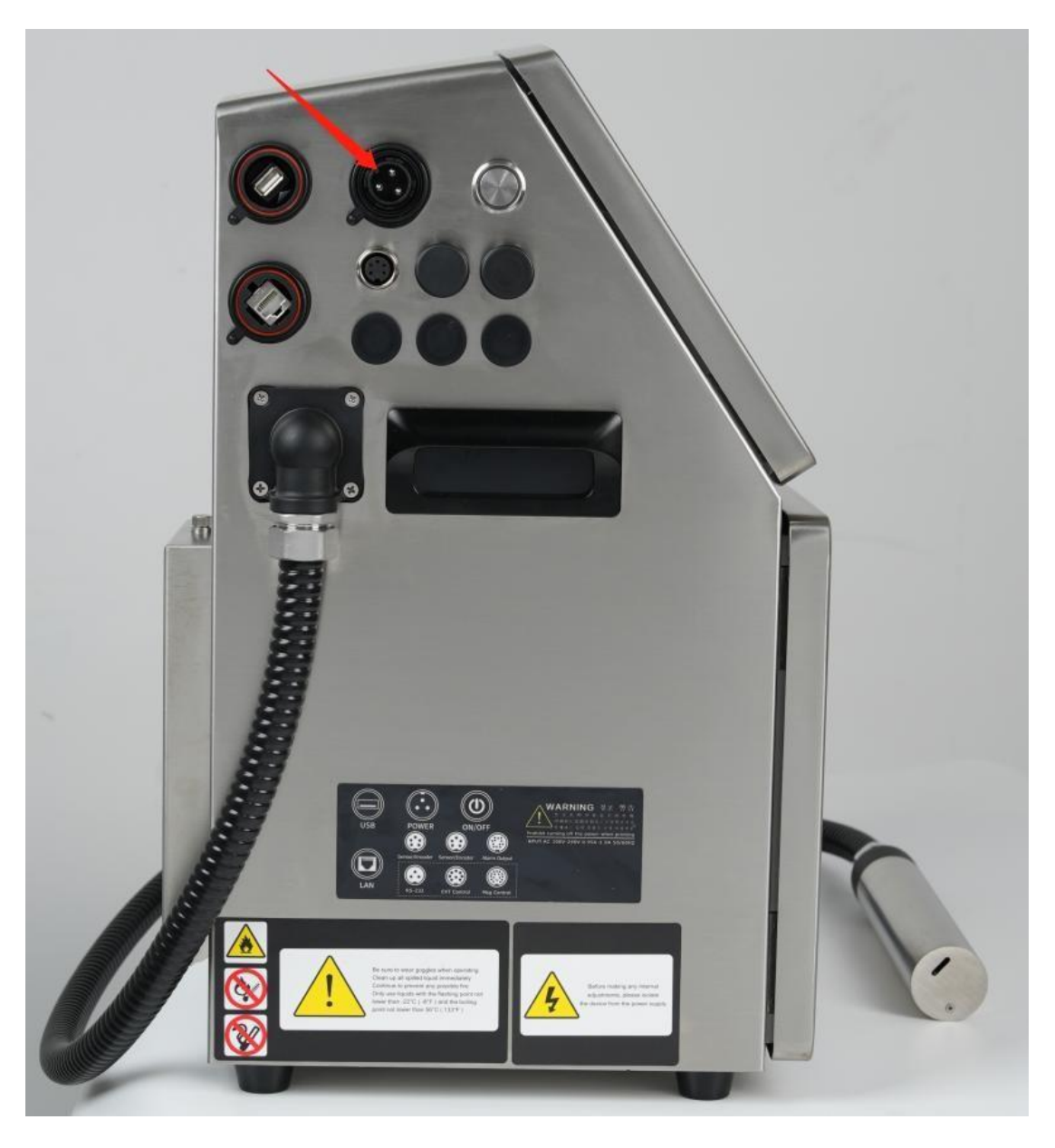

graph3- 1Power graph3- 1Power

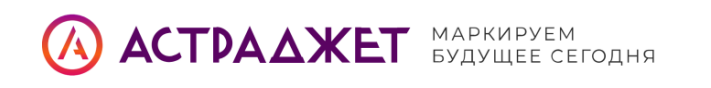

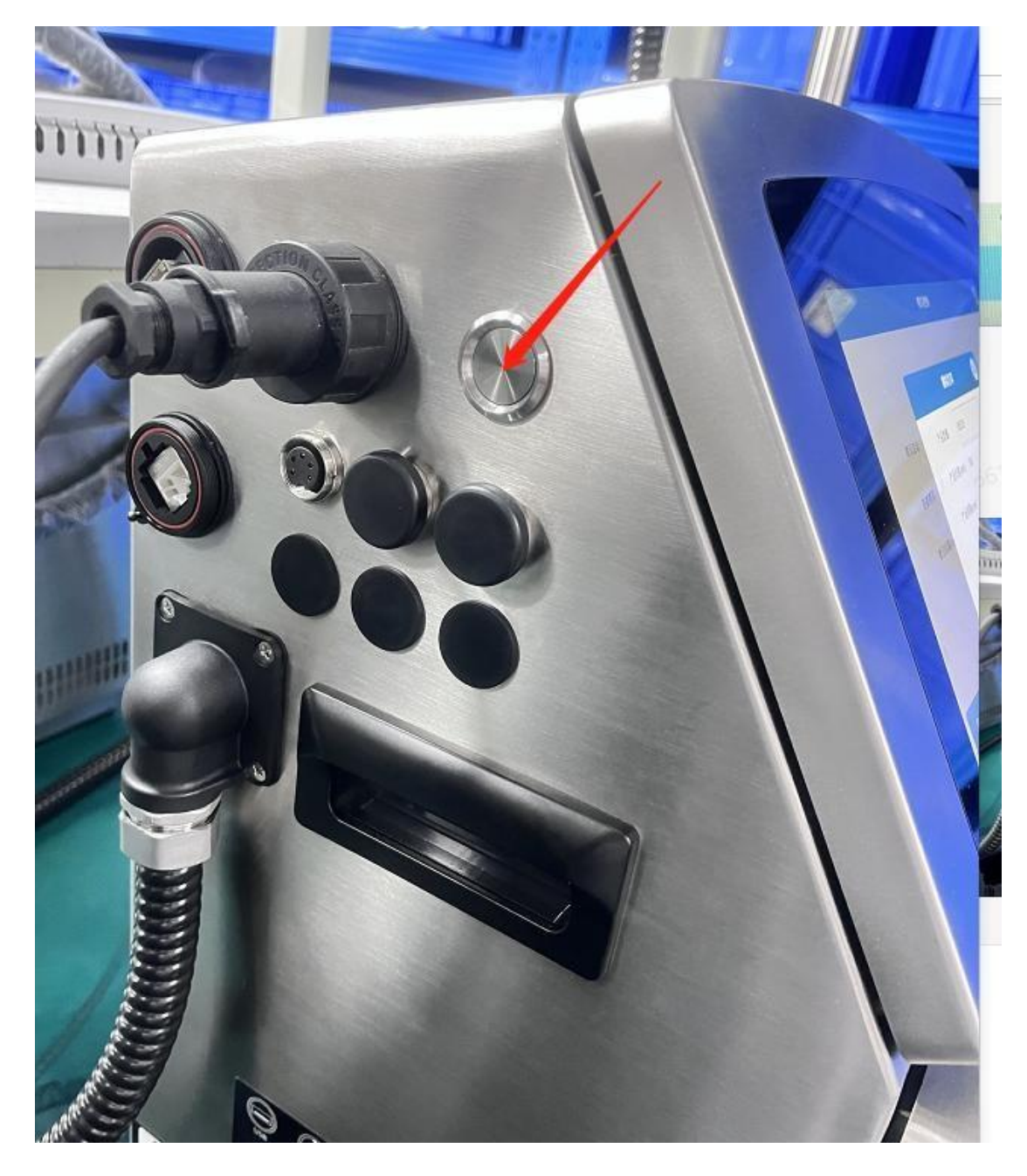

График3-2 Кнопказагрузки

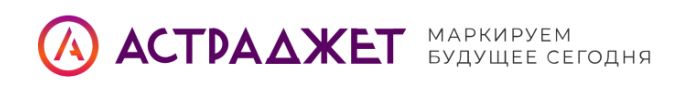

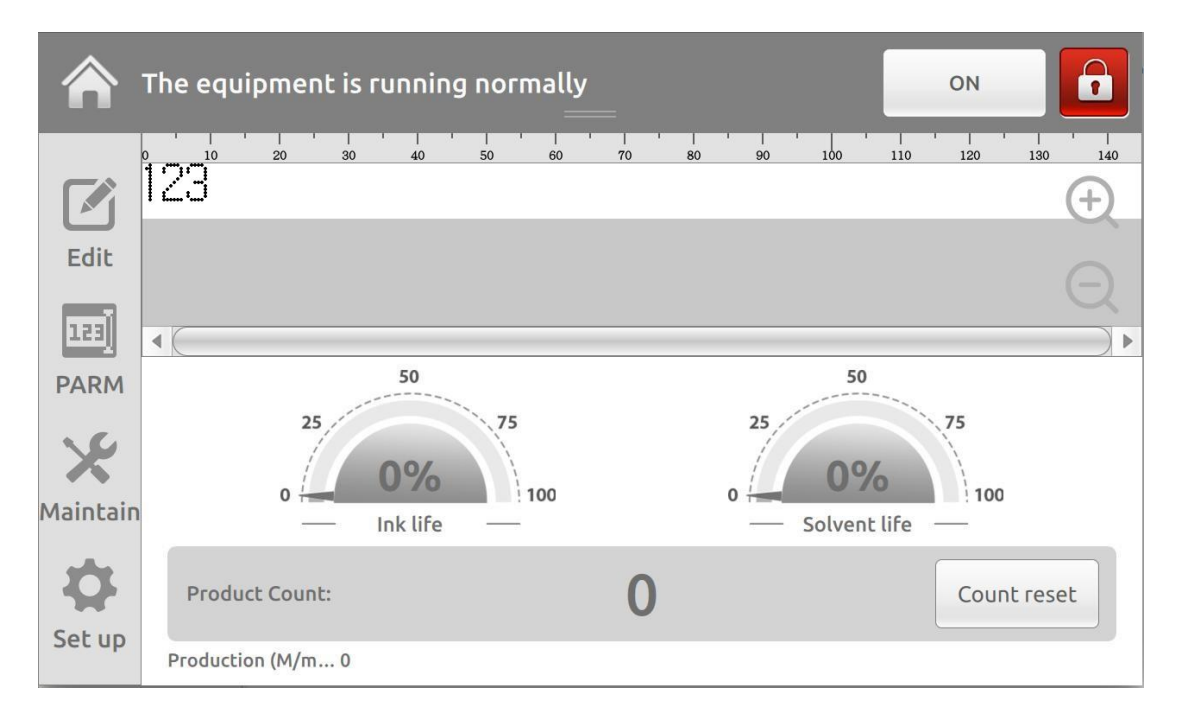

График3-3Включите страницу отображения источника питания

# 3.2 Установка чернил

- 1. Откройте дверцу отсека подачи чернил (ink road compartment).
- 2. Установите стационарный флакон с чернилами и полку для флаконов с растворителем.
- 3. Вставьте новый флакон с чернилами в соответствующее посадочное место.

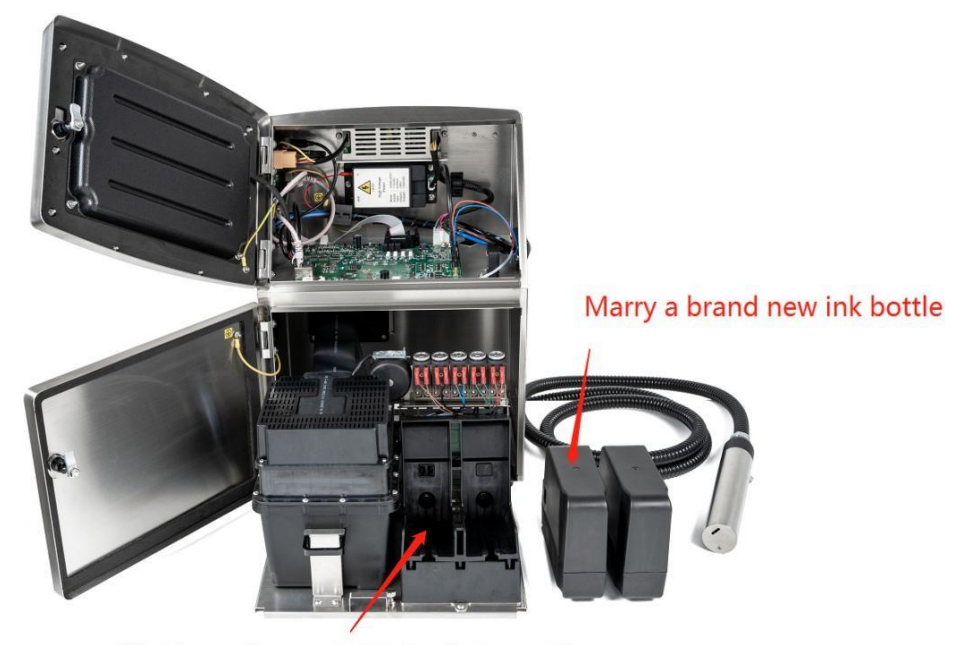

Put brand new ink into this position

График3-4Чернила and растворитель

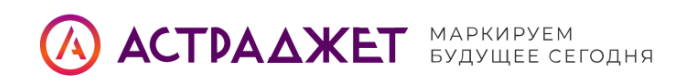

# 3.2 Установка чернил

- 1. Откройте дверцу отсека подачи чернил (ink road compartment).
- 2. Установите стационарный флакон с чернилами и полку для флаконов с растворителем.
- 3. Вставьте новый флакон с чернилами в соответствующее посадочное место.
- 4. **Убедитесь, что флакон с чернилами вставлен до конца** при правильной установке вы почувствуете, как в пробке пробивается маленькое отверстие.
- 5. Перед установкой внимательно проверьте маркировку держателя:
  - «Left Ink» / «Левые чернила»
  - «INK» / «Чернила»
  - «Right Solvent MC» / «Правый растворитель MC»

Это необходимо, чтобы убедиться в правильной установке нужного флакона.

▲ Примечание: Струйный принтер должен всегда использоваться с установленными флаконами чернил и растворителя. Отсутствие одного из компонентов может привести к сбоям в работе оборудования.

# 3.3 Орошение (Irrigation)

- 1. Нажмите кнопку «Разблокировать» в правом верхнем углу главного экрана.
- 2. Перейдите в раздел «Настройки».
- 3. В меню настроек выберите пункт «Сменить учётную запись».
- 4. Выберите пользователя «Администратор».
- 5. Введите сервисный пароль 213 и нажмите «Подтвердить».

| 🖬 Curr | rent information: new0  | Spray nozzle closed | 💾 🚢 Ordinary u | . 🕓 11:24:49 03/12/2024 |
|--------|-------------------------|---------------------|----------------|-------------------------|
|        | The equipment is runnin | g normally          |                | ON                      |
| Edit   | Current account:Ordinat | ry users            |                |                         |
| PARM   | Enter service informati | on                  |                |                         |
| Set up |                         |                     |                |                         |

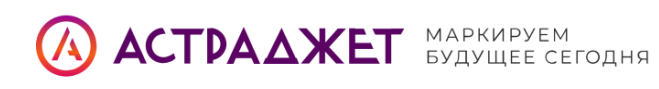

| 🖬 Curi   | rent information: new | /0            | Spray nozzle closed | 🖺 💄 Ordinary u. | 🕓 11:25:39 03/12/2024 |
|----------|-----------------------|---------------|---------------------|-----------------|-----------------------|
|          | The equipme           | nt is running | g normally          |                 | ON                    |
|          | Current ac            |               | Switch accounts     | $\otimes$       |                       |
| Edit     | Switch ac             |               | (                   |                 |                       |
|          |                       | user          | administrators      |                 |                       |
| PARM     |                       | Password      | •••                 |                 |                       |
| Maintain | Version ir            | Cancel        |                     | ОК              |                       |
| Set up   |                       |               |                     |                 |                       |

graph3- 5Administrator loginвходасистему администратора на графе 3- 5

Выберите раздел «Обслуживание машины» в подразделе «Техническое обслуживание».

| information: new0                                                    | Spray nozzle closed                                                                                                    | 💾 🚢 administra 🔇                                                                                                    | 11:26:26 03/12/2024                                                                                                    |
|----------------------------------------------------------------------|----------------------------------------------------------------------------------------------------|----------------------------------------------------------------------------------------------------|----------------------------------------------------------------------------------------------------|
| e equipment is running n                                             | ormally                                                                                                    |                                                                                                    | ON I                                                                                                    |
| Consumables inquiry<br>Spray printing control<br>Event record        |                                                                                                    |                                                                                                    |                                                                                                    |
| Model selection of consum<br>Manual testing<br>Viscosity calibration | nables                                                                                                    |                                                                                                    |                                                                                                    |
|                                                                      | e equipment is running n<br>Consumables inquiry<br>Spray printing control<br>Event record<br>Model selection of consum<br>Manual testing<br>Viscosity calibration | nformation: new0 Spray nozzle closed e equipment is running normally Consumables inquiry Spray printing control Event record machine attendance Model selection of consumables Manual testing Viscosity calibration | Information: new0 Spray nozzle closed Administra<br>e equipment is running normally<br>Consumables inquiry<br>Spray printing control<br>Event record<br>machine attendance<br>Model selection of consumables<br>Manual testing<br>Viscosity calibration |

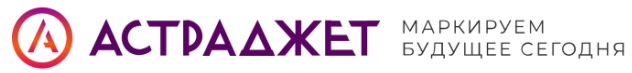

| machine attendance |                        |                          |                           |      |  |  |
|--------------------|------------------------|--------------------------|---------------------------|------|--|--|
|                    |                        |                          |                           |      |  |  |
|                    | Cleaning<br>Turn on    | Quick boot               | Cleaning<br>shutdown      |      |  |  |
|                    | Fast stop              | Unclog nozzle            | Nozzle<br>cleaning        |      |  |  |
|                    | Ink line<br>adjustment | Spray nozzle<br>cleaning | Empty the<br>ink core     |      |  |  |
|                    | Inject ink core        | Ink Road<br>Exhaust      | Whole machine<br>cleaning |      |  |  |
|                    |                        |                          |                           |      |  |  |
|                    |                        |                          |                           | Back |  |  |

График3-6 Интерфейс "Обслуживание машины"

- 1. Нажмите кнопку «Орошение чернильной сердцевины».
- Оборудование автоматически перейдёт в режим автоматического

#### впрыска чернил.

- Пользователю будут выдаваться пошаговые подсказки на экране.
- Полный цикл орошения занимает около 20 минут..

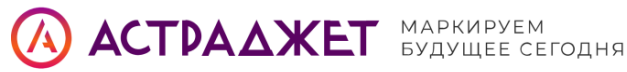

| machine attendance                                | 8    |
|---------------------------------------------------|------|
| Inject ink core                                   |      |
| We are pouring ink cores<br>Current liquid level: |      |
| Cancel                                            | Back |

Интерфейс"Орошениеirrigation"Graph3-7

**После завершения подачи чернил снимите крышку распылительной головки**.

Рекомендуется после загрузки выполнить промывку циркуляционной системы и выхлопа, чтобы удалить возможные загрязнения:

- Перейдите в меню «Техническое обслуживание», выберите «Ручное

#### управление».

– Включите поочерёдно:

- Напорный насос
- Восстановительный насос
- Клапан чернил сопла
- Выпускной клапан
- Клапан восстановления
- Основной чернильный клапан
- Циркуляционный выпуск
- Через 5 минут нажмите соответствующую кнопку в правом верхнем углу

экрана, затем:

- Очистите систему растворителем
- Высушите с помощью фена

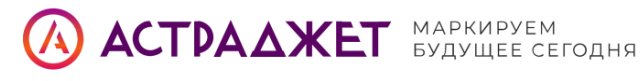

| Nozzle ink<br>supply valve   | •                                                   | OFF     | ►            | Add ink valve              | ٩                      | OFF | ► | Irrigation<br>valve                               | •    | OFF  | ► |
|------------------------------|-----------------------------------------------------|---------|--------------|----------------------------|------------------------|-----|---|---------------------------------------------------|------|------|---|
| Spray nozzle<br>vent valve   | •                                                   | OFF     |              | Add solvent<br>valve       | 4                      | OFF | ► | Ink pressure<br>pump                              | •    | OFF  |   |
| Purge valve                  | 4                                                   | OFF     | Þ            | Venturi 1<br>control valve | ٩                      | OFF | Þ | Pressure<br>pump speed                            | 1600 |      |   |
| Recovery<br>valve            | •                                                   | OFF     |              | Venturi 2<br>control valve | •                      | OFF | ► | Recovery<br>pump                                  | •    | OFF  | ► |
| Clean pump<br>vacuum valve   | pump<br>n valve OFF > Solvent<br>recovery valve OFF |         |              | Þ                          | Recovery<br>pump speed | 200 | 0 |                                                   |      |      |   |
| Clean pump<br>pressure valve | •                                                   | OFF     | Þ            | Ink supply<br>valve        | 4                      | OFF | ► | HV Test                                           |      | Test |   |
| Curr                         | ent p<br>e:                                         | ressure | 20           | Solvent vac                | uu                     | 0   |   | Current value<br>pressure pump:                   | 0    |      |   |
| Curro<br>valuo<br>Recy       | ent p<br>e:<br>cling                                | ressure | 20<br>No ink | Solvent vac                | uu                     | 0   |   | Current value<br>pressure pump:<br>Ink core liqui | 0    |      |   |

3.4 3.4 Машинная отладка

#### 3.4.1 Подключение флаконов с чернилами и растворителем

- 1. Прикрепите соответствующий чип чернил и чип растворителя к флакону с чернилами и флакону с растворителем.
- 2. Убедитесь, что чипы правильно установлены на индукционные зоны флаконов.
- 3. Как показано на рисунке ниже (если он имеется), замените старый флакон с чернилами и вставьте флакон с растворителем в соответствующий держатель.

#### 3.4.2 Запуск чернильной линии

- 1. Перейдите в раздел «Техническое обслуживание» на главном экране.
- 2. Откройте подраздел «Обслуживание машины».
- 3. Нажмите кнопку «Запустить линию чернил» для инициализации подачи.

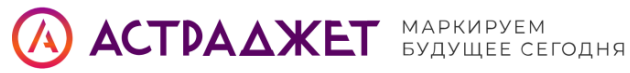

|  |                        | ⊗                        |                           |   |     |
|--|------------------------|--------------------------|---------------------------|---|-----|
|  |                        |                          |                           |   |     |
|  | Cleaning<br>Turn on    | Quick boot               | Cleaning<br>shutdown      |   |     |
|  | Fast stop              | Unclog nozzle            | Nozzle<br>cleaning        |   |     |
|  | Ink line<br>adjustment | Spray nozzle<br>cleaning | Empty the<br>ink core     |   |     |
|  | Inject ink core        | Ink Road<br>Exhaust      | Whole machine<br>cleaning |   |     |
|  |                        |                          |                           |   |     |
|  |                        |                          |                           | В | ack |

График3-9 Интерфейс "Обслуживание машины"

Проверьте, попадает ли точка падения струи чернил точно в резервуар для восстановления. Это подтверждает правильную работу чернильной линии и траекторию капель.

#### 3.4.3 Выравнивание линии подачи чернил

- 1. Если точка падения струи чернил не попадает в резервуар для восстановления или не совпадает с центром резервуара, выполните корректировку вручную.
- 2. Используйте шестигранный ключ диаметром 1,5 мм, чтобы аккуратно отрегулировать положение сопла.

На схеме ниже показан процесс регулировки:

Регулировка положения сопла — по горизонтали (влево/вправо):

- 1. Ослабьте винт крепления диаметром 1,5 мм.
- 2. Поверните и отрегулируйте винт с помощью шестигранного ключа 1,5 мм.
- 3. Центр поворота сопла находится под соплом.
- 4. Линия чернил должна быть точно по центру сливного резервуара (Gutter).

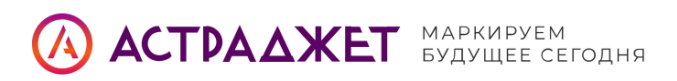

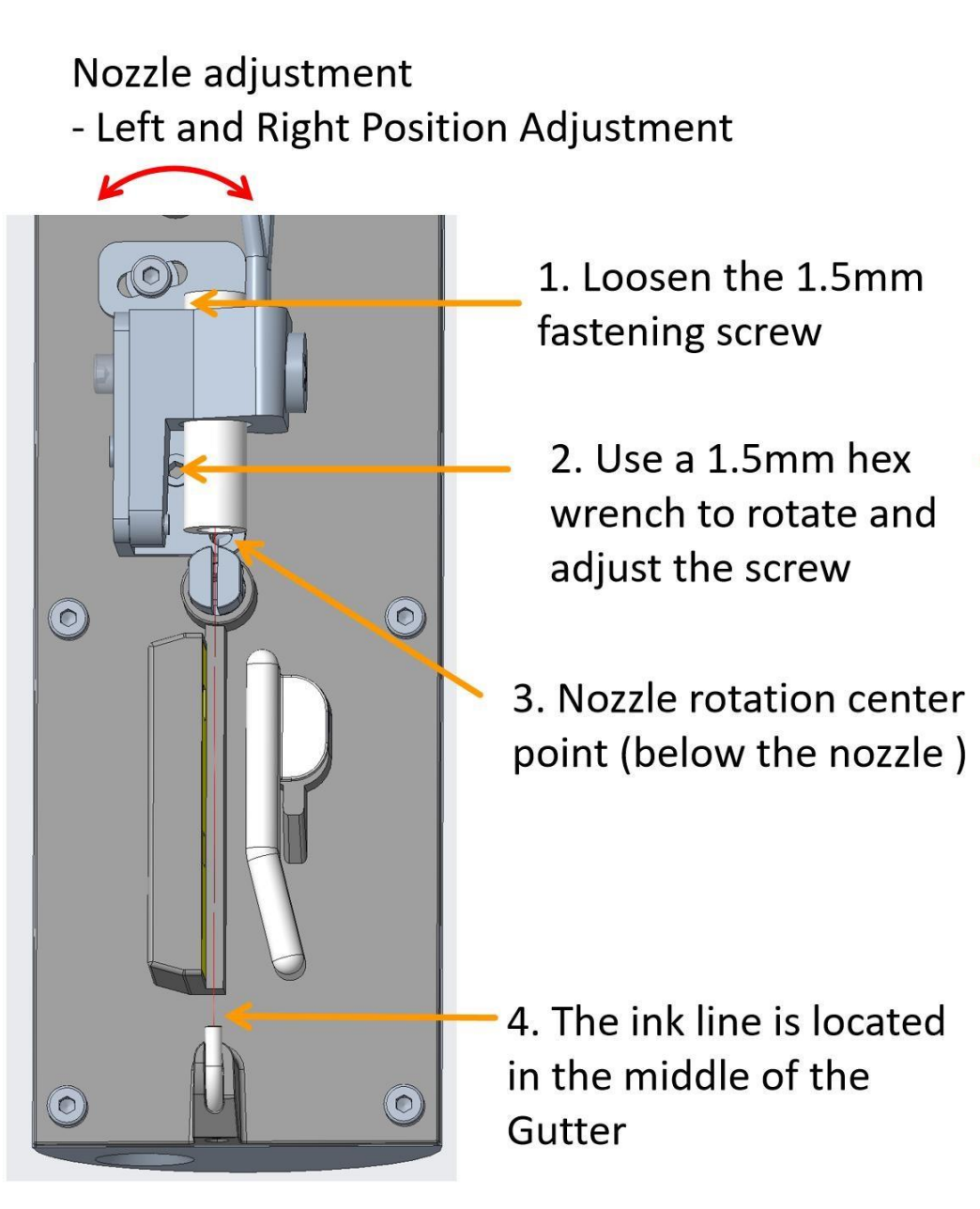

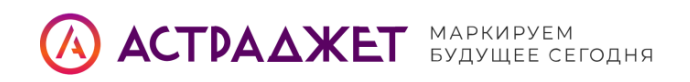

Nozzle Adjustment - Front and Rear Position Adjustment

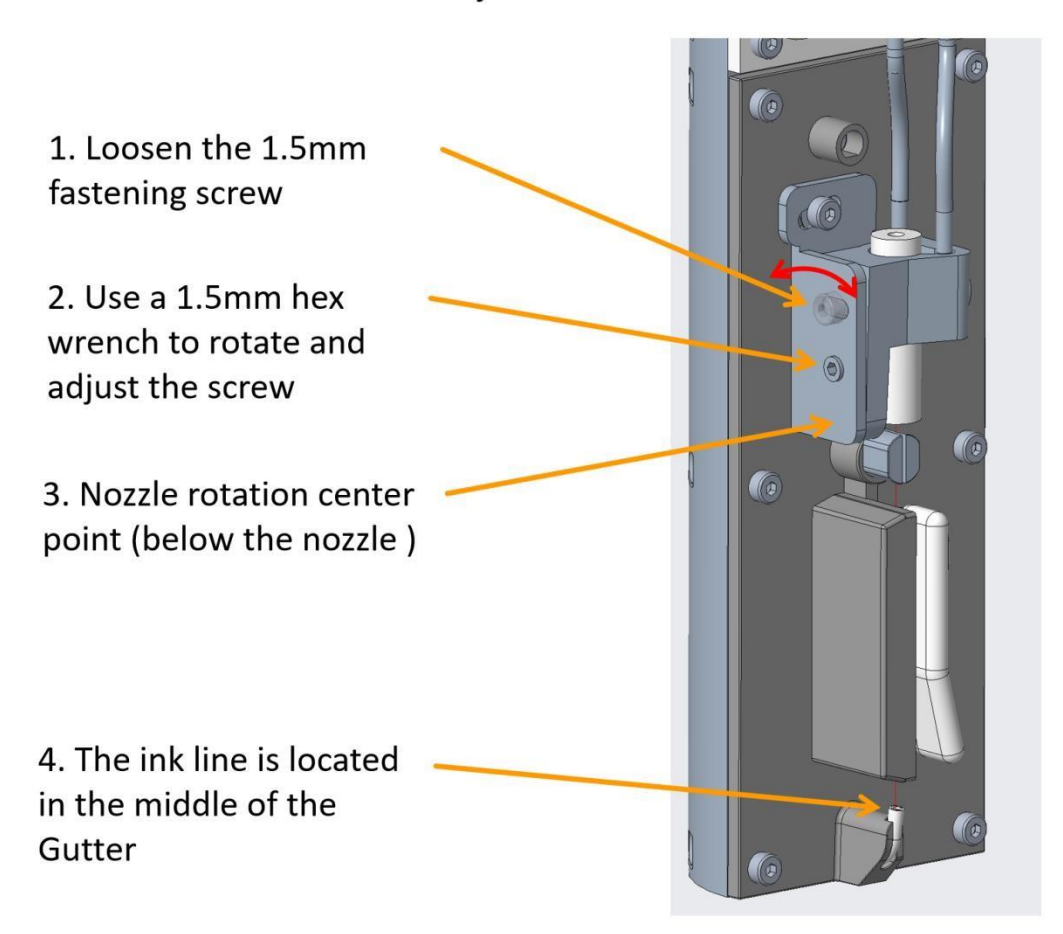

График3-13 Принципиальная схема регулирующей линии подачи чернил

#### 3.4.4 Регулировка формы и положения точки разделения (стоп-точки)

- 1. Убедитесь, что **давление в режиме ожидания стабильно**, а **скорость полёта** капель соответствует стандарту.
- 2. Используйте ручную 30-кратную лупу, чтобы наблюдать:
  - Положение красной подсветки сопла (стробоскопа)
  - Точку разделения струи чернил (break-off point)
- 3. Если свечение слишком яркое и мешает наблюдению, выполните настройку:
  - Перейдите в меню «Параметры»
  - Выберите раздел «Параметры печатающей головки»
  - Отрегулируйте яркость стробоскопа до уровня **5–10**, что оптимально для визуального контроля.

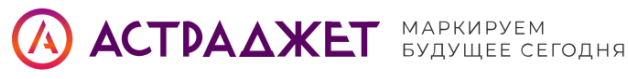

# **Observe ink dots**

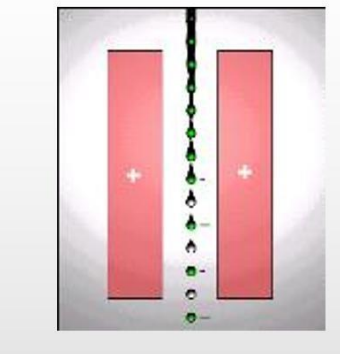

Flashing light: The flashing frequency is consistent with the crystal oscillator vibration frequency

Using a magnifying glass, observe the ink dots through a strobe light with the same frequency as the crystal oscillator

| Printhead setting       |       |   |                            |      |  |  |  |
|-------------------------|-------|---|----------------------------|------|--|--|--|
|                         |       |   |                            |      |  |  |  |
| Type of nozzle          | 60u   | • | High voltage alarm setting | 3200 |  |  |  |
| Modulate reference freq | 64K   | • | Recycling pump speed s     | 2000 |  |  |  |
| Modulation frequency s  | 64000 |   | Strobe light brightness    | 5    |  |  |  |
| Heater settings         | ON    | • | Nozzle height setting      | 0    |  |  |  |
| Heater temperature sett | 35    |   | Flight speed setting       | 20   |  |  |  |
|                         |       |   |                            |      |  |  |  |
|                         |       |   |                            | ОК   |  |  |  |

График3-14 Хороших точекразделенияsplitting situation

#### .4.4 Регулировка формы и положения точки разделения (стоп-точки)

- 1. Убедитесь, что давление в режиме ожидания стабильно, а скорость полёта капель соответствует стандарту.
- 2. Используйте ручную 30-кратную лупу, чтобы наблюдать:
  - Положение красной подсветки сопла (стробоскопа)
  - Точку разделения струи чернил (break-off point)

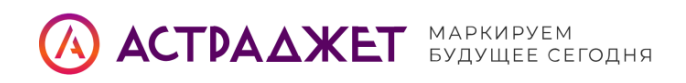

- 3. Если свечение слишком яркое, перейдите в меню «Параметры» → «Параметры печатающей головки» и установите яркость стробоскопа в диапазоне 5–10.
- 4. Перейдите в раздел «**Определение фазового состояния**» и проверьте отображение сигнала:
  - Фазовый сигнал должен равняться 5-8 непрерывным индикаторам
  - Положение сигнала должно быть **стабильным**, без **скачков влево/вправо** или **двойного разделения**
- 5. Если наблюдается плохое разделение, выполните корректировку:
  - Перейдите в меню «Параметры»
  - Измените параметр «Модуляция точки чернил»
  - Подберите оптимальное напряжение регулировки в диапазоне 40-150 В

| Set modul                | Set modulation value                    |   |  |  |  |  |
|--------------------------|-----------------------------------------|---|--|--|--|--|
|                          |                                         |   |  |  |  |  |
| Modulation mode          | Manual modulation                       | • |  |  |  |  |
| Modulation voltage value | 5V                                      | • |  |  |  |  |
|                          | Automatic<br>Modulation                 |   |  |  |  |  |
| Modulate voltage set     | <b>4</b> 90                             |   |  |  |  |  |
| Phase setting value      | 0                                       |   |  |  |  |  |
| phase diagram            | 000000000000000000000000000000000000000 |   |  |  |  |  |
|                          |                                         |   |  |  |  |  |

4. Функции и работа программного обеспечения

#### Инструкции

Мелкосимвольный струйный принтер V2000 работает на базе встроенной защищённой операционной системы Linux и оснащён **10,1-дюймовым ёмкостным** сенсорным экраном с высоким разрешением. Интерфейс устройства отличается простотой и интуитивной понятностью, что делает его удобным для повседневной эксплуатации и управления.

Главное меню включает четыре функциональных модуля:

- Редактирование
- Параметры
- Обслуживание
- Настройки

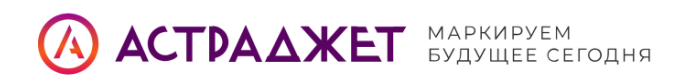

В этом разделе подробно рассматриваются возможности каждого модуля и способы их применения.

Принтер предоставляет два уровня доступа:

- Интерфейс обычного пользователя для производственного персонала, выполняющего стандартные задачи печати;
- Интерфейс администратора с расширенными функциями для технических специалистов и инженеров по обслуживанию.

Поскольку права администратора включают все функции обычного пользователя, ниже описывается работа с системой **в режиме администратора**.

#### Вход в систему администратора

- 1. Нажмите кнопку включения питания, чтобы активировать экран.
- 2. В правом верхнем углу экрана нажмите кнопку «Разблокировать».
- 3. Перейдите в раздел «Настройки».
- 4. Нажмите «Переключить учётную запись».
- 5. Выберите «Администратор», введите пароль 213 и нажмите «Подтвердить».

| Curr   | ent information: new | /0            | Spray nozzle closed | 🚆 🚢 administra  | 🕓 15:36:38 03/12/2024 |
|--------|----------------------|---------------|---------------------|-----------------|-----------------------|
|        | The equipme          | nt is running | ) normally          |                 | ON                    |
|        | Current ac           |               | Switch accounts     | $\bigotimes$    |                       |
| Edit   | Switch ac            |               |                     |                 |                       |
|        |                      | user          | administrators      | •               |                       |
| PARM   | Enter ser            | Password      |                     |                 |                       |
|        | Version ir           | Cancel        |                     | ОК              |                       |
|        | System se            |               |                     | unigs           | permission            |
| Set up | Comm. set            | tings         | Ec                  | quipment operat | ing time              |

#### 4.1 Главное меню

#### 4.1.1 Состояние блокировки и разблокировки

Интерфейс управления программным обеспечением V2000 имеет два режима работы:

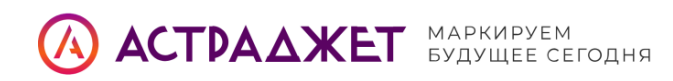

- Блокировка
- Разблокировка

В **заблокированном состоянии** экран отображается в сером цвете, интерфейс неактивен, и **пользователь не может выполнять никаких действий**. Это состояние предотвращает случайное вмешательство в работу оборудования.

Для перехода к управлению необходимо:

- 1. Нажать кнопку «Разблокировать» в правом верхнем углу экрана.
- 2. После этого интерфейс переходит в **режим обычного использования**, и становятся доступны все функции меню.

Ниже (при наличии) может быть приведён скриншот интерфейса до и после разблокировки.

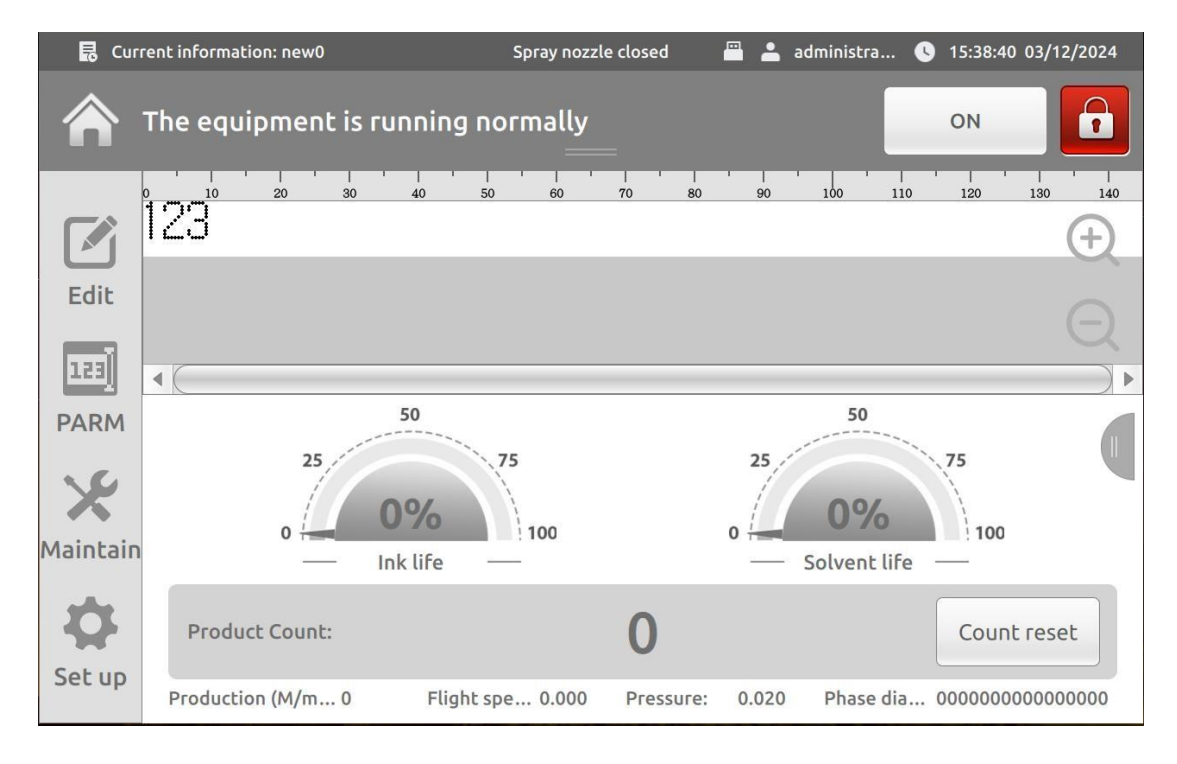

График4-1 Главное меню-Заблокированное состояние

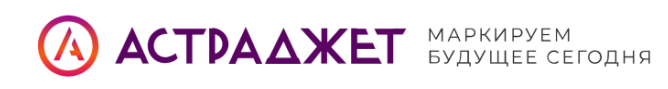

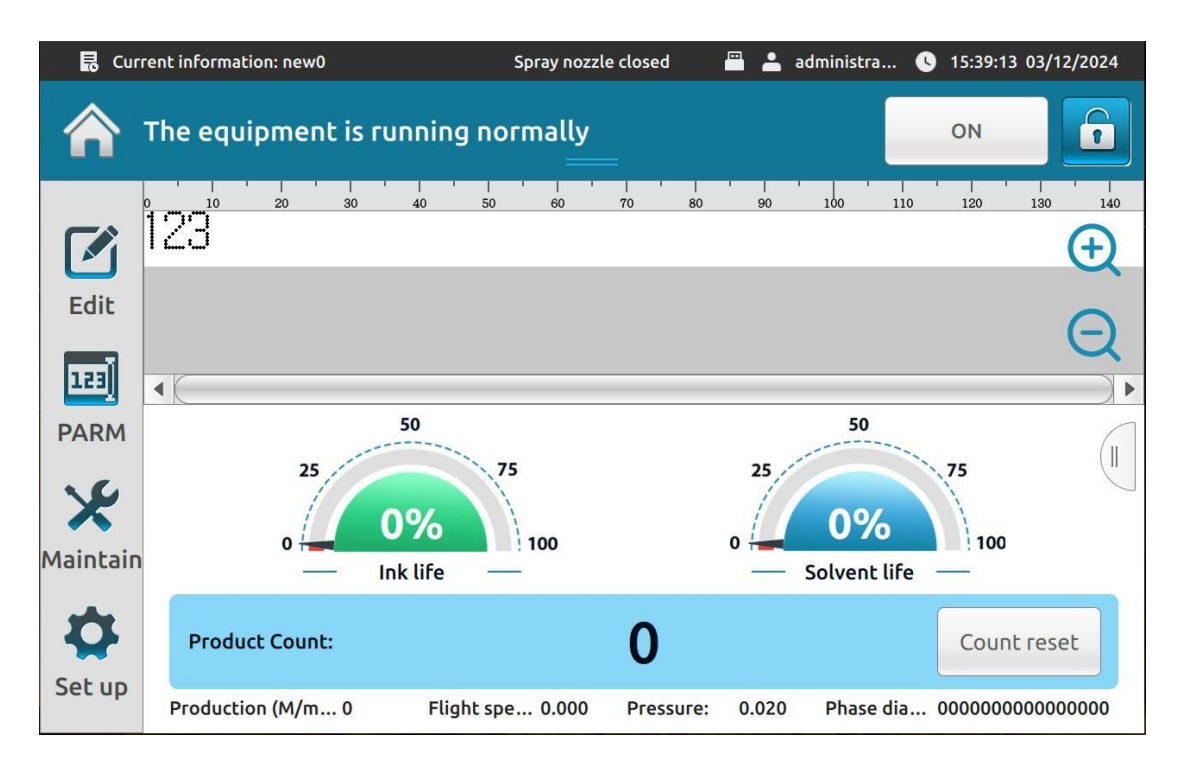

График4-2 Главное меню-Статус разблокировки

# 4.2 Редактирование

После включения устройства нажмите кнопку **«Разблокировать»**, чтобы войти в **основной интерфейс**.

Функция **редактирования** позволяет пользователю создавать, настраивать и управлять содержимым, которое будет выводиться на печать. В этом разделе рассматриваются возможности и интерфейс редактирования, включая:

- Создание новых заданий печати
- Выбор шрифта и размера символов
- Вставка текстов, дат, времени, серийных номеров и графики
- Настройка положения, интервалов и ориентации объектов
- Предварительный просмотр и сохранение шаблонов

Ниже приведён подробный обзор элементов интерфейса редактирования и доступных инструментов. (Если есть скриншоты — сюда можно их вставить.)

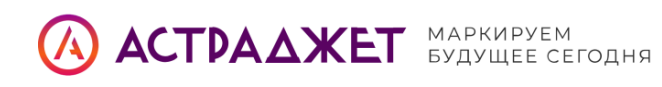

| 🛃 Curre  | ent information: new0   | Spray nozzle closed | 🖺 占 admir | nistra 🕓 17:04:37 0 | 3/12/2024 |
|----------|-------------------------|---------------------|-----------|---------------------|-----------|
| י 🏫      | The equipment is runnir | ng normally         |           | ON                  |           |
|          | Message                 |                     |           |                     |           |
| Edit     | Delete all information  |                     |           |                     |           |
| 123      | USB storage             |                     |           |                     |           |
| PARM     | Customize commonly u    | ised text           |           |                     |           |
| Maintain | Logo Storage            |                     |           |                     |           |
|          | Font Storage            |                     |           |                     |           |
| Set up   |                         |                     |           |                     |           |

#### График4-3 Главное меню редактирования функции

| Функция                     | Описание                                                                     |  |  |  |  |  |  |
|-----------------------------|------------------------------------------------------------------------------|--|--|--|--|--|--|
| Сообщения                   | Создание, редактирование, удаление и отправка информации<br>для печати.      |  |  |  |  |  |  |
| Удаление всей<br>информации | Удаление всех заданий/данных, загруженных в устройство для<br>печати.        |  |  |  |  |  |  |
| USB-накопитель              | Импорт и экспорт заданий через USB-носитель (U-диск).                        |  |  |  |  |  |  |
| Пользовательский<br>текст   | Редактирование и управление стандартными текстовыми элементами.              |  |  |  |  |  |  |
| Хранилище<br>логотипов      | Редактирование и управление графическими элементами (логотипами).            |  |  |  |  |  |  |
| Хранилище<br>шрифтов        | Управление шрифтами, тестирование, загрузка файлов, отображение ошибок и др. |  |  |  |  |  |  |

#### 4.2.1 Редактирование информации

Функция «Редактирование информации» предназначена для:

- создания новых заданий на печать,
- редактирования существующих,
- удаления ненужных,
- а также предварительного просмотра содержимого перед печатью.

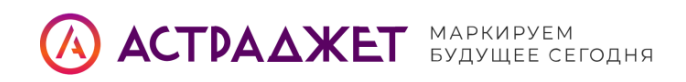

Пользователи могут перейти в соответствующий раздел, выбрав «**Редактирование** информации» в главном меню интерфейса.

Здесь доступен набор инструментов для работы с текстами, графикой, метками времени и другими элементами, используемыми в заданиях на печать.

|           |      |      | Mes | sage |      |        | e             | X          |
|-----------|------|------|-----|------|------|--------|---------------|------------|
| new0.msg  |      |      |     |      |      |        | ✓             |            |
| new1.msg  |      |      |     |      |      |        |               |            |
| new11.msg |      |      |     |      |      |        |               | $\bigcirc$ |
| new2.msg  |      |      |     |      |      |        |               | •          |
| 0000      |      |      |     |      |      |        |               |            |
|           |      |      |     |      |      |        |               |            |
|           |      |      |     |      |      |        |               |            |
| Prev      | 1 /2 | Next |     | New  | Edit | Delete | Send<br>Print |            |

График4-4 Интерфейс редактирования информации

#### 44.2.2 Удалить всю информацию

Функция **«Удалить всю информацию»** предназначена для быстрого удаления всех заданий на печать, сохранённых в системе.

Эта опция удобна в случаях, когда необходимо **массово очистить данные**, например:

- при смене задания на линии,
- перед передачей устройства в другие руки,
- или для сброса к «чистому» состоянию.

▲ Обратите внимание: операция удаляет всю пользовательскую информацию, без возможности восстановления. Используйте с осторожностью.

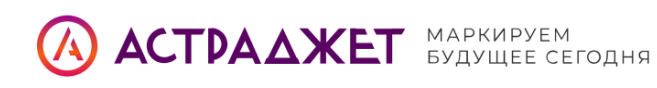

| 🗟 Current ir                               | nformation: new0                                                            | Spray nozzle closed                    | 💾 🚢 admini  | istra 🕓 17:10 | :21 03/12/2024 |
|--------------------------------------------|-----------------------------------------------------------------------------|----------------------------------------|-------------|---------------|----------------|
| <b>A</b> The                               | equipment                                                                   | is running normally                    |             | ON            |                |
| Edit<br>Edit<br>PARM<br>Xaintain<br>Set up | Message<br>Delete all<br>USB stora<br>Customiz<br>Logo Stor<br>Font Storage | Do you want to delete all in<br>Cancel | nformation? | 3             |                |

График4-5 Интерфейс удаления всей информации

# 4.2.3 Хранилище на USB-накопителе

Функция «USB-накопитель» позволяет пользователю импортировать и экспортировать задания на печать с помощью U-диска (USB-носителя).

Это удобно для:

- переноса шаблонов между разными принтерами,
- резервного копирования информации,
- загрузки заданий с компьютера,
- быстрого развертывания шаблонов в производственной сети.

Файлы на USB-накопителе должны соответствовать формату, поддерживаемому устройством. При подключении накопителя система автоматически предложит действия по импорту или экспорту.
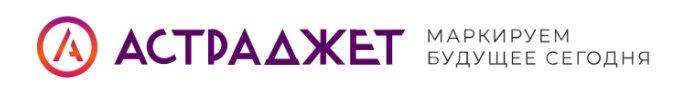

| Curre       | ent information: new0 |              | Spray nozzle closed         | 🚆 🚢 administra | 🕓 17:11:16 03/12/2024 |
|-------------|-----------------------|--------------|-----------------------------|----------------|-----------------------|
| <b>ה</b> י  | The equipment         | t is running | normally                    |                | ON                    |
|             | Message               |              | Message<br>Storage          |                |                       |
| Edit        | Delete all            |              | Import informa <b>tio</b> n |                |                       |
| 123<br>PARM | USB stora             |              | Derived information         |                |                       |
| ×           |                       | Cancel       |                             | ок             |                       |
| Maintain    | Font Storage          | 2            |                             |                |                       |
| Set up      |                       |              |                             |                |                       |

график4- 6интерфейс хранения данных на U-диске

## 4.2.4 Настройка текста

Функция «Пользовательский текст» позволяет пользователям создавать, редактировать и удалять стандартные текстовые элементы, которые часто используются при формировании заданий на печать.

Такие текстовые шаблоны удобно:

- сохранять заранее,
- быстро вставлять при редактировании информации,
- переиспользовать в разных заданиях без повторного ввода.

Это особенно полезно при работе с повторяющимися надписями — например, названиями брендов, сериями продукции, стандартными техническими надписями и т.п.

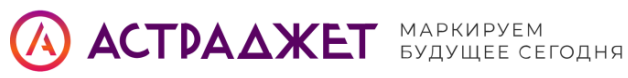

|                | Customize commonly used text |             | $\bigotimes$ |
|----------------|------------------------------|-------------|--------------|
| a              |                              |             |              |
| a1             |                              |             |              |
| b1             |                              |             |              |
| 123            |                              |             |              |
| b4             |                              |             |              |
| asd            |                              |             |              |
|                |                              |             |              |
| Prev 1 /1 Next |                              | ew Edit Del | ete          |

график4-7 Интерфейс "Пользовательский текст"

## 4.2.5 Хранение шаблонов

Для перехода в раздел управления шаблонами нажмите кнопку «Хранилище шаблонов».

В этом интерфейсе доступны следующие действия:

- редактирование шаблонов;
- удаление ненужных шаблонов;
- импорт шаблонов с внешних носителей;
- экспорт шаблонов для резервного копирования или использования на других устройствах.

Пользователи могут настраивать шрифты, разметку и структуру шаблонов в соответствии с собственными задачами, а также сохранять шаблоны, необходимые для повторного применения в будущем.

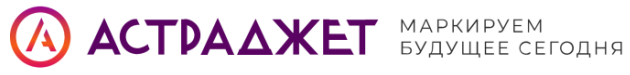

| Storage pattern                    | ⊗      |
|------------------------------------|--------|
| 1.bmp                              |        |
| 2.bmp                              |        |
| 32-1-0000.bmp                      |        |
| 32-1-0001.bmp                      |        |
| 32-1-0010.bmp                      |        |
| 32-1-0011.bmp                      |        |
| 32-1-0100.bmp                      |        |
| Prev 1 /74 Next Edit Delete Import | Export |

График4-8 Интерфейс хранения шаблонов

## .2.6 Хранилище шрифтов

Функция «Хранилище шрифтов» позволяет управлять установленными шрифтами в системе принтера.

Пользователям доступны следующие действия:

- просмотр и управление существующими файлами шрифтов;
- импорт новых шрифтов (например, с USB-носителя);
- экспорт установленных шрифтов для резервного копирования или переноса на другие устройства;
- удаление неиспользуемых шрифтов для освобождения памяти.

Это позволяет адаптировать внешний вид маркировки под корпоративные стандарты или требования конкретного заказчика.

т.д.

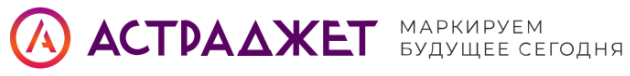

| Fo             | onts 🛛 😵             |
|----------------|----------------------|
| 7dot-CIJ.ttf   |                      |
| arial_all.fnt  |                      |
| CJK11X11B.fnt  |                      |
| CJK11X11L.fnt  |                      |
| CJK12X12B.fnt  |                      |
| CJK12X12L.fnt  |                      |
| CJK16X16B.fnt  |                      |
| Prev 1 /6 Next | Delete Import Export |

# график4-9 Интерфейс хранения шрифтов

# 4.3 Параметры (PARM)

| Функция                                                                                                  | Описание                                                                                        |
|----------------------------------------------------------------------------------------------------|-------------------------------------------------------------------------------------------------|
| Параметров параметров                                                                                    | Установите параметры печати                                                                     |
| Параметрымашины                                                                                          | Рабочие параметры машины и схема<br>трубопровода                                                |
| Производственный<br>счетчик                                                                              | Время печати, статистика количества продуктов, сброс настроек и т.д.                            |
| Параметры заголовка                                                                                      | печати, чтобы стабилизировать состояние<br>машины                                               |
| Значение<br>,точказначениемодуляции,<br>чтобы обеспечить<br>хорошее разделение при<br>отключении питания | Зарядка                                                                                         |
| Зарядка.и фаза                                                                                           | , включая верхний и нижний пределы, порог,<br>смещение фазы и другие установленные<br>параметры |
| Graster файл                                                                                             | Импорт и экспорт файла списка зарядки                                                           |

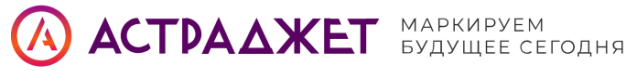

|                | Защита  | от обнаружения крышкі   | и головки, защита |
|----------------|---------|-------------------------|-------------------|
| Предупреждение | от      | неисправностей          | восстановления,   |
| Пастронки      | автомат | ическая загрузка при вы | соком давлении,,  |

| 🛃 Curren   | nt information: new0     | Spray nozzle close | ed 📇     | administra | <b>U</b> 17:14:35 03 | /12/2024 |
|------------|--------------------------|--------------------|----------|------------|----------------------|----------|
| <b>^</b> 1 | he equipment is running  | normally           |          |            | ON                   |          |
|            | Printing parameters      |                    | Warning  | settings   |                      |          |
| Edit       | Machine Parameters       |                    | Cost cal | culation   |                      |          |
|            | Production Counter       |                    |          |            |                      |          |
| PARM       | Print head parameters    |                    |          |            |                      |          |
| Maintain   | Ink dot modulation value | 2                  |          |            |                      |          |
|            | Charging and Phase       |                    |          |            |                      |          |
| Set up     | Raster file              |                    |          |            |                      |          |

# 4.3.1 "Параметр печати"

Нажмите кнопку "Параметры печати", чтобы войти в интерфейс параметров печати.

|                               |     |         |    | Printing informa            | tion parame  | eters |                              |           | ⊗ |
|-------------------------------|-----|---------|----|-----------------------------|--------------|-------|------------------------------|-----------|---|
| Print format                  | D   | 002-16H | IQ | Synchronization             | Internal str | •     | Reverse printing of products | Allow     | • |
| Internal stroke<br>rate (c/s) | 333 |         |    | Encoder<br>resolution (P/r) | 2500         |       | Encoder<br>direction         | Clockwise | • |
| Printing height<br>(%)        | 100 |         |    | Wheel diameter<br>(mm)      | 63.7         |       | Current level                | low       |   |
| Printing delay<br>(mm)        | 10  |         |    | Pulse sampling              | Stepless fre | •     | Product speed<br>(m/min)     | 0         |   |
| Upside down                   | •   | OFF     | ►  | Column spacing<br>(0.3-0.5) | 0.5          |       | Maximum speed<br>(M/min)     | 56.47     |   |
| Flip L/R                      | •   | OFF     | ►  | Encoder AB<br>phase         | A phase      | •     | Maximum<br>stroke rate       | 1882      |   |
| Sensor active<br>level        | Low | level   | •  | Frequency division ratio    | 1            |       |                              |           |   |
| Bold print                    | 1   |         | •  | Encoder<br>magnification    | x1           |       |                              |           |   |
|                               |     |         |    |                             |              |       | 1/2                          | Oł        | < |

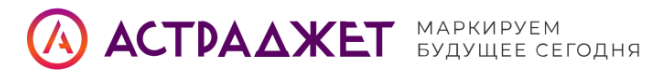

|                                |     |          |   | Printing informat               | ion parame   | ters |                      | ⊗   |
|--------------------------------|-----|----------|---|---------------------------------|--------------|------|----------------------|-----|
| Minimum<br>printing delay      | 10  |          |   | Flip dynamics L/R               | OFF          | •    | Tail length          | 100 |
| Product<br>surplus (mm)        | 0   |          |   | Upside down<br>reversal dynamic | OFF          | •    | Compensation<br>(mm) | 0   |
| Print queue<br>function        |     | OFF      | ► | Word width<br>adjustment        | Internal str | •    | ]                    |     |
| Optoelectronic effective pulse | 1   |          |   | Loop interval association       | Close        | •    | )                    |     |
| Display effect                 | Non | -real-ti | ▼ | Cycle interval<br>(mm)          | 0            |      |                      |     |
| Data update<br>mode            | Rea | l-time u | • | Compensation<br>Asso            | Close        | •    |                      |     |
| Flip active<br>level L/R       | Low | level    | • | Total length                    | 1000         | 6    |                      |     |
| Up-down<br>active level        | Low | level    | • | Head length                     | 100          |      |                      |     |
|                                |     |          |   |                                 |              |      | 2/2                  | ок  |

# График4-10"параметры печати" интерфейса

# 4.3 Параметры (PARM)

#### Обзор функций меню «Параметры»

| Функция                  | Описание                              |
|--------------------------|---------------------------------------|
| Параметры печати         | Настройка параметров печати.          |
| Параметры машины         | Рабочие параметры оборудования,       |
|                          | включая схему трубопровода.           |
| Производственный счётчик | Статистика времени печати, количества |
|                          | продукции, сброс и т.д.               |
| Параметры заголовка      | Настройка печатающей головки для      |
|                          | стабилизации работы.                  |
| Точка модуляции          | Значение для обеспечения              |
|                          | качественного разделения чернил.      |
| Зарядка и фаза           | Установка фазовых и зарядных          |
|                          | параметров: пороги, смещения и пр.    |
| Файл Graster             | Импорт/экспорт файла списка зарядки.  |
| Настройки предупреждений | Настройка защит: крышка головки,      |
|                          | сбои восстановления, перегрев и т.д.  |

## 4.3.1 Параметры печати

| Параметр      | Описание                          |
|---------------|-----------------------------------|
| Формат печати | Выбор массива точек, режимов      |
|               | HQ/ST/HS и максимальной скорости. |

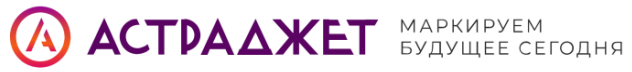

| Частота внутреннего хода                                                                                                    | Скорость печати в колонках в секунду,                                                                                                    |
|----------------------------------------------------------------------------------------------------|----------------------------------------------------------------------------------------------------|
|                                                                                                    | влияет на ширину символов.                                                                                                    |
| Процент покрытия                                                                                                    | Плотность символов на метке, по                                                                                                    |
|                                                                                                    | умолчанию 60%.                                                                                                    |
| Задержка печати                                                                                                    | Расстояние между датчиком и                                                                                                    |
|                                                                                                    | фактической печатью.                                                                                                    |
| Инверсия/поворот                                                                                                    | Отражение текста по                                                                                                    |
|                                                                                                    | вертикали/горизонтали.                                                                                                    |
| Жирность печати                                                                                                    | Увеличение толщины шрифта по                                                                                                    |
|                                                                                                    | горизонтали.                                                                                                    |
| Синхронизация                                                                                                    | Режимы: внешний энкодер или                                                                                                    |
|                                                                                                    | внутренняя скорость.                                                                                                    |
| Разрешение (P/R)                                                                                                    | Импульсы на оборот энкодера.                                                                                                    |
| Диаметр колеса                                                                                                    | Используется для расчета длины метки                                                                                                    |
|                                                                                                    | при отсутствии передачи.                                                                                                    |
| Тип выборки энкодера                                                                                                    | Частотное деление или плавная                                                                                                    |
|                                                                                                    | регулировка.                                                                                                    |
| Расстояние между столбцами                                                                                                    | Влияет на ширину символов (0.3–0.5                                                                                                    |
|                                                                                                    |                                                                                                    |
|                                                                                                    | мм).                                                                                                    |
| Фазы энкодера                                                                                                    | мм).<br>Использование фаз А и В энкодера.                                                                                                    |
| Фазы энкодера<br>Коэффициенты                                                                                                    | мм).<br>Использование фаз А и В энкодера.<br>Точная настройка частоты,                                                                                                    |
| Фазы энкодера<br>Коэффициенты                                                                                                    | мм).<br>Использование фаз А и В энкодера.<br>Точная настройка частоты,<br>кодирования и разрешения.                                                                                                    |
| Фазы энкодера<br>Коэффициенты<br>Реверс                                                                                                    | мм).<br>Использование фаз А и В энкодера.<br>Точная настройка частоты,<br>кодирования и разрешения.<br>Разрешить/запретить печать в                                                                                                    |
| Фазы энкодера<br>Коэффициенты<br>Реверс                                                                                                    | <ul> <li>мм).</li> <li>Использование фаз А и В энкодера.</li> <li>Точная настройка частоты,<br/>кодирования и разрешения.</li> <li>Разрешить/запретить печать в<br/>обратном направлении.</li> </ul>                                                                                                    |
| Фазы энкодера<br>Коэффициенты<br>Реверс<br>Скорость линии                                                                                                    | <ul> <li>мм).</li> <li>Использование фаз А и В энкодера.</li> <li>Точная настройка частоты,<br/>кодирования и разрешения.</li> <li>Разрешить/запретить печать в<br/>обратном направлении.</li> <li>Текущая и максимальная скорость</li> </ul>                                                                                                    |
| Фазы энкодера<br>Коэффициенты<br>Реверс<br>Скорость линии                                                                                                    | <ul> <li>мм).</li> <li>Использование фаз А и В энкодера.</li> <li>Точная настройка частоты,<br/>кодирования и разрешения.</li> <li>Разрешить/запретить печать в<br/>обратном направлении.</li> <li>Текущая и максимальная скорость<br/>линии.</li> </ul>                                                                                                    |
| Фазы энкодера<br>Коэффициенты<br>Реверс<br>Скорость линии<br>Очередь печати                                                                                                | <ul> <li>мм).</li> <li>Использование фаз А и В энкодера.</li> <li>Точная настройка частоты,<br/>кодирования и разрешения.</li> <li>Разрешить/запретить печать в<br/>обратном направлении.</li> <li>Текущая и максимальная скорость<br/>линии.</li> <li>Поддержка задержки 16 сигналов</li> </ul>                                                                                                    |
| Фазы энкодера<br>Коэффициенты<br>Реверс<br>Скорость линии<br>Очередь печати                                                                                                | <ul> <li>мм).</li> <li>Использование фаз А и В энкодера.</li> <li>Точная настройка частоты,<br/>кодирования и разрешения.</li> <li>Разрешить/запретить печать в<br/>обратном направлении.</li> <li>Текущая и максимальная скорость<br/>линии.</li> <li>Поддержка задержки 16 сигналов<br/>оптического датчика.</li> </ul>                                                                                                    |
| Фазы энкодера<br>Коэффициенты<br>Реверс<br>Скорость линии<br>Очередь печати<br>Ширина импульса                                                                             | <ul> <li>мм).</li> <li>Использование фаз А и В энкодера.</li> <li>Точная настройка частоты,<br/>кодирования и разрешения.</li> <li>Разрешить/запретить печать в<br/>обратном направлении.</li> <li>Текущая и максимальная скорость<br/>линии.</li> <li>Поддержка задержки 16 сигналов<br/>оптического датчика.</li> <li>Ширина сигнала от оптического</li> </ul>                                                                                                    |
| Фазы энкодера<br>Коэффициенты<br>Реверс<br>Скорость линии<br>Очередь печати<br>Ширина импульса                                                                             | <ul> <li>мм).</li> <li>Использование фаз А и В энкодера.</li> <li>Точная настройка частоты,<br/>кодирования и разрешения.</li> <li>Разрешить/запретить печать в<br/>обратном направлении.</li> <li>Текущая и максимальная скорость<br/>линии.</li> <li>Поддержка задержки 16 сигналов<br/>оптического датчика.</li> <li>Ширина сигнала от оптического<br/>датчика.</li> </ul>                                                                                                    |
| Фазы энкодера<br>Коэффициенты<br>Реверс<br>Скорость линии<br>Очередь печати<br>Ширина импульса<br>Режим отображения                                                        | <ul> <li>мм).</li> <li>Использование фаз А и В энкодера.</li> <li>Точная настройка частоты,<br/>кодирования и разрешения.</li> <li>Разрешить/запретить печать в<br/>обратном направлении.</li> <li>Текущая и максимальная скорость<br/>линии.</li> <li>Поддержка задержки 16 сигналов<br/>оптического датчика.</li> <li>Ширина сигнала от оптического<br/>датчика.</li> <li>Реальное время или предварительная</li> </ul>                                                                                                    |
| Фазы энкодера<br>Коэффициенты<br>Реверс<br>Скорость линии<br>Очередь печати<br>Ширина импульса<br>Режим отображения                                                        | <ul> <li>мм).</li> <li>Использование фаз А и В энкодера.</li> <li>Точная настройка частоты,<br/>кодирования и разрешения.</li> <li>Разрешить/запретить печать в<br/>обратном направлении.</li> <li>Текущая и максимальная скорость<br/>линии.</li> <li>Поддержка задержки 16 сигналов<br/>оптического датчика.</li> <li>Ширина сигнала от оптического<br/>датчика.</li> <li>Реальное время или предварительная<br/>загрузка.</li> </ul>                                                                                                    |
| Фазы энкодера<br>Коэффициенты<br>Реверс<br>Скорость линии<br>Очередь печати<br>Ширина импульса<br>Режим отображения<br>Динамика реверса                                    | <ul> <li>мм).</li> <li>Использование фаз А и В энкодера.</li> <li>Точная настройка частоты,<br/>кодирования и разрешения.</li> <li>Разрешить/запретить печать в<br/>обратном направлении.</li> <li>Текущая и максимальная скорость<br/>линии.</li> <li>Поддержка задержки 16 сигналов<br/>оптического датчика.</li> <li>Ширина сигнала от оптического<br/>датчика.</li> <li>Реальное время или предварительная<br/>загрузка.</li> <li>Управление инверсией по данным,</li> </ul>                                                                              |
| Фазы энкодера         Коэффициенты         Реверс         Скорость линии         Очередь печати         Ширина импульса         Режим отображения         Динамика реверса | <ul> <li>мм).</li> <li>Использование фаз А и В энкодера.</li> <li>Точная настройка частоты,<br/>кодирования и разрешения.</li> <li>Разрешить/запретить печать в<br/>обратном направлении.</li> <li>Текущая и максимальная скорость<br/>линии.</li> <li>Поддержка задержки 16 сигналов<br/>оптического датчика.</li> <li>Ширина сигнала от оптического<br/>датчика.</li> <li>Реальное время или предварительная<br/>загрузка.</li> <li>Управление инверсией по данным,<br/>продукту или внешнему сигналу.</li> </ul>                                           |
| Фазы энкодера<br>Коэффициенты<br>Реверс<br>Скорость линии<br>Очередь печати<br>Ширина импульса<br>Режим отображения<br>Динамика реверса<br>Компенсация серийного номера    | <ul> <li>мм).</li> <li>Использование фаз А и В энкодера.</li> <li>Точная настройка частоты,<br/>кодирования и разрешения.</li> <li>Разрешить/запретить печать в<br/>обратном направлении.</li> <li>Текущая и максимальная скорость<br/>линии.</li> <li>Поддержка задержки 16 сигналов<br/>оптического датчика.</li> <li>Ширина сигнала от оптического<br/>датчика.</li> <li>Реальное время или предварительная<br/>загрузка.</li> <li>Управление инверсией по данным,<br/>продукту или внешнему сигналу.</li> <li>Настройка диапазонов компенсации</li> </ul> |

# 4.3.2 Параметры машины

| Показатель           | Описание                          |
|----------------------|-----------------------------------|
| Целевое давление     | Установленное давление для нужной |
|                      | скорости полёта.                  |
| Фактическое давление | Измеренное датчиком текущее       |
|                      | давление.                         |
| Скорость полёта      | 60µ: 20 м/с, 70µ: 22.5 м/с.       |
| Температура сопла    | Температура головки в режиме      |
|                      | реального времени.                |

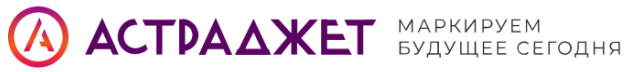

| Частота                 | Рабочая частота в зависимости от    |
|-------------------------|-------------------------------------|
|                         | диаметра сопла (напр. 70U = 78KHz). |
| Ток/напряжение          | Параметры модуляции чернил.         |
| Температура сердцевины  | Температура внутри чернильного      |
|                         | блока.                              |
| Температура корпуса     | Температура корпуса устройства.     |
| Частота насоса          | Обороты насоса подачи чернил.       |
| Отрицательное давление  | Создаётся вакуумным насосом.        |
| Высота головки          | Разница по высоте между головкой и  |
|                         | чернильным блоком.                  |
| Восстановительный насос | Обороты по умолчанию: 2000 об/мин.  |
| Уровень жидкости        | Состояния: пустой, низкий,          |
|                         | нормальный, высокий.                |
| Высоковольтный ток      | До 7800 В на дефлекторной пластине. |
| Сигнализация ВН         | Настройка чувствительности к        |
|                         | перенапряжению.                     |

|                          | Machine                                 | Parameters             |         |
|--------------------------|-----------------------------------------|------------------------|---------|
|                          | Diagno                                  | stic screen            |         |
| Target pressure          | 0.000(2.600)                            | Ink temperature        | 25      |
| Actual pressure          | 0.020                                   | Chassis temperature    | 0       |
| Flight speed setting va  | 20.000                                  | Ink pump speed         | 0       |
| Actual value of flight s | 0.000                                   | Solvent                | 0       |
| Spray nozzle temperat    | 25                                      | Printhead Height       | 0       |
| Ink dot splitting frequ  | 64.000                                  | Recycling tank detecti | No ink  |
| Ink dot modulation vol   | 25.000                                  | Ink core               |         |
| Phase threshold          | 1.00                                    | EHT voltage            | 0       |
| Ink dot phase diagram    | 000000000000000000000000000000000000000 | High voltage alarm par | 0(3200) |

1/2

График4-11The Machine Parametersинтерфейсамашины

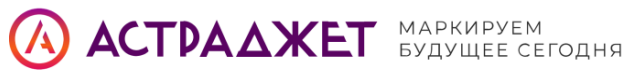

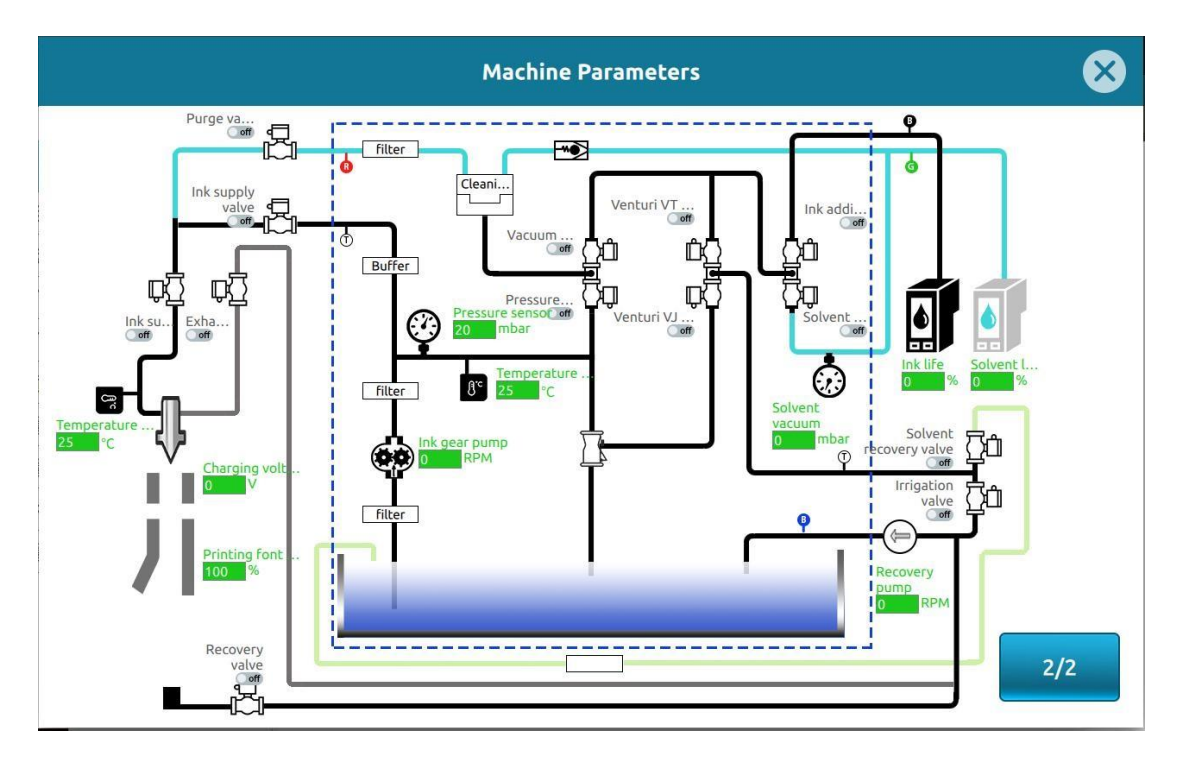

График4-12 интерфейса "Параметры машины-2"

## 4.3.3 Счётчик продуктов

Функция «Счётчик продуктов» позволяет пользователю:

- отслеживать время работы оборудования и продолжительность печати, •
- вести учёт количества обработанных изделий,
- при необходимости сбросить значения для начала нового • производственного цикла.

Чтобы воспользоваться функцией:

- 1. Нажмите кнопку «Счётчик продукции» в разделе параметров.
- 2. На экране отобразится текущее время печати и количество продукции.
- 3. Для обнуления значений нажмите «Сброс».

Удобно использовать при смене партии, запуске нового заказа или контроле суточного объёма.

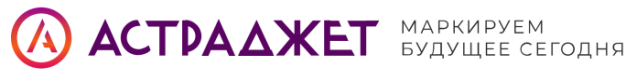

|                              | Production Count | er          | $\bigotimes$ |
|------------------------------|------------------|-------------|--------------|
|                              |                  |             |              |
| Subtotal                     | 0                | Reset       |              |
| Counting print<br>(subtotal) | 0                |             |              |
| Total                        | 0                | Total reset |              |
| Counting print<br>(total)    | 0                |             |              |
|                              |                  |             |              |
|                              |                  | (           | Cancel       |

### График4-13 Интерфейс счетчика печати

## 4.3.4 Параметры печатающей головки

Нажмите кнопку "Параметры печатающей головки", чтобы войти в интерфейс настройки печатающей головки.

|                                 |       | Printhea | ad setting                      | $\otimes$ |
|---------------------------------|-------|----------|---------------------------------|-----------|
|                                 |       |          |                                 |           |
| Type of nozzle                  | 60u   | •        | High voltage alarm setting      | 3200      |
| Modulate reference<br>frequency | 64K   | •        | Recycling pump<br>speed setting | 2000      |
| Modulation frequency setting    | 64000 |          | Strobe light brightness         | 5         |
| Heater settings                 | ON    | •        | Nozzle height setting           | 0         |
| Heater temperature setting      | 35    |          | Flight speed setting            | 20        |
|                                 |       |          |                                 |           |
|                                 |       |          |                                 | ок        |

График4-14 Интерфейс настроек печатающей головки

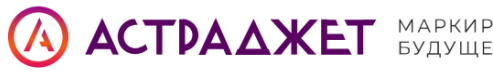

| МАРКИРУ | ΞM      |
|---------|---------|
| БУДУЩЕЕ | СЕГОДНЯ |

| Параметр                                 | Описание                                                                                            |
|------------------------------------------|----------------------------------------------------------------------------------------------------|
| Тип сопла                                | Выбор модели сопла, установленного в машине.                                                        |
| Частота<br>модуляции                     | Базовая частота работы печатающей головки.                                                          |
| Точная настройка<br>частоты              | Позволяет точно настроить частоту стержня для стабильного разделения капель.                        |
| Нагрев головки                           | Включение/отключение функции нагрева печатающей головки.                                            |
| Температура<br>нагрева                   | Настройка целевой температуры нагрева печатающей<br>головки.                                        |
| Порог<br>сигнализации ВН                 | Установка порога срабатывания сигнализации по высокому<br>напряжению (0—8000, по умолчанию — 4000). |
| Скорость<br>восстановительного<br>насоса | Частота вращения восстановительного насоса.                                                         |
| Яркость вспышки                          | Уровень яркости светодиодной подсветки (по умолчанию —<br>5).                                       |
| Высота головки                           | Разница в высоте между печатающей головкой и чернильным<br>блоком (по умолчанию — 0 мм).            |
| Скорость полёта<br>чернил                | Заданная скорость полёта, например, для сопла 60U— 20 м/с.                                          |

#### 4.3.5 Значение модуляции точки ввода чернил

Функция «Значение модуляции Ink Dot» предназначена для ручной настройки параметров модуляции чернильной капли.

Эта настройка влияет на качество формирования капель, их разделение и стабильность фазовой диаграммы.

#### Как использовать:

- 1. Нажмите кнопку **«Значение модуляции Ink Dot»** в меню параметров.
- 2. Откроется интерфейс настройки модуляции.
- 3. Вручную отрегулируйте напряжение модуляции, пока точка чернил не будет чётко отделяться, а фазовая диаграмма не станет стабильной.

<u>А</u> Важно: функция автоматической модуляции в текущей версии недоступна, использовать её не рекомендуется.

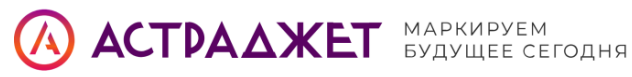

| Set modul                | ation value                             | 8 |
|--------------------------|-----------------------------------------|---|
|                          |                                         |   |
| Modulation mode          | Manual modulation                       |   |
| Modulation voltage value | 5V                                      | • |
|                          | Automatic<br>Modulation                 |   |
| Modulate voltage set     | <b>●</b> 90                             |   |
| Phase setting value      | 0                                       |   |
| phase diagram            | 000000000000000000000000000000000000000 |   |
|                          |                                         |   |

График4-15 "Значение модуляции точки печати" интерфейса

## 4.3.6 Зарядка и фаза

Функция «Зарядка и фаза» позволяет просматривать и контролировать параметры, влияющие на заряд чернильных капель и синхронизацию их полёта. Для доступа нажмите кнопку «Зарядка и фаза» в разделе параметров.

| S                              | et charging and phase | $\otimes$ |
|--------------------------------|-----------------------|-----------|
|                                |                       |           |
| Charging voltag<br>upper limit | e 255                 | )         |
| Charging voltag<br>lower limit | e 0                   |           |
| Phase lock                     | OFF 💌                 |           |
| Phase shift                    | 0                     | ]         |
| Phase threshold                | 1.00                  |           |
|                                |                       |           |
|                                |                       | ок        |

График4-16 Интерфейс "Вставить код GS 1"

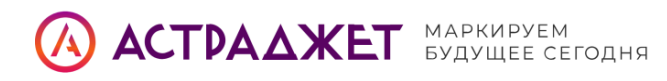

| Функция                              | Описание                                                                                                    |
|--------------------------------------|----------------------------------------------------------------------------------------------------|
| ерхнее/нижнее зарядное<br>напряжение | Значения, получаемые системой автоматически из<br>списка зарядки. Настраивать вручную не<br>требуется.                                                                                               |
| Смещение фазы                        | Отражает отклонение между фазой волны<br>модуляции и фазой несущего сигнала. Настройка<br>изменяется только при отладке.                                                                             |
| Порог фазы                           | <ul> <li>Значение по умолчанию зависит от типа сопла:</li> <li>40μ — 0,6</li> <li>50μ — 0,8</li> <li>60μ — 1,7</li> <li>70μ — 1,2</li> <li>Эти параметры не следует изменять<br/>вручную.</li> </ul> |

### 4.3.7 Растровые файлы

Функция «Растровый файл» (Raster File) используется для работы с файлами конфигурации зарядки чернил, также известными как файлы измерителя заряда (расширение .bin).

После нажатия кнопки «Растровый файл» открывается интерфейс управления:

На экране доступны следующие действия:

| Кнопка | Назначение                                   |
|--------|----------------------------------------------|
| Delete | Удаление выбранного файла из системы.        |
| Import | Импорт растрового файла с внешнего носителя. |

**Export** Экспорт выбранного файла на USB-накопитель.

**Prev/Next** Перелистывание страниц при большом количестве файлов.

Каждый файл в списке (например, D02-11HQ60-78K.bin) содержит параметры зарядки и модуляции для конкретной конфигурации печати.

**Важно:** корректный выбор растрового файла влияет на стабильность печати и качество формирования капель.

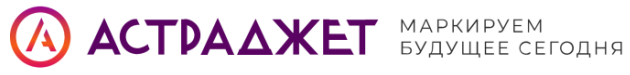

| Raster file                         |
|-------------------------------------|
| D02-11HQ60-78K.bin                  |
| D02-11HQ75-64K.bin                  |
| D02-11HS60-78K.bin                  |
| D02-11HS75-64K.bin                  |
| D02-11ST60-78K.bin                  |
| D02-16HQ60-64K.bin                  |
| D02-16HQ60-78K.bin                  |
| Prev 1 /9 Next Delete Import Export |

график4-17 Вставьте поле

# 4.3.8 Настройки предупреждений

Для перехода к управлению защитными функциями оборудования нажмите кнопку «Настройки предупреждений» (Warning Settings).

На экране откроется интерфейс, в котором можно включить или отключить определённые функции безопасности и автоматизации:

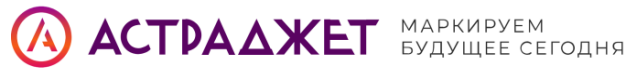

| Warni                                        | Warning settings |   |    |  |  |  |  |  |
|----------------------------------------------|------------------|---|----|--|--|--|--|--|
|                                              |                  |   |    |  |  |  |  |  |
|                                              |                  |   |    |  |  |  |  |  |
| Shielding recycling slot<br>fault shutdown   | Disable          | • |    |  |  |  |  |  |
| Shielding nozzle<br>cover detection          | Disable          | • |    |  |  |  |  |  |
| Automatically start<br>printing upon startup | Enable           | • |    |  |  |  |  |  |
|                                              |                  |   |    |  |  |  |  |  |
|                                              |                  |   |    |  |  |  |  |  |
|                                              |                  |   | ок |  |  |  |  |  |

# График4-18 Insert Database interface

| Параметр                    | Описание                                                                                                    |
|-----------------------------|----------------------------------------------------------------------------------------------------|
| Отключение при              | Если включено — при обнаружении ошибки в канале                                                                                               |
| ошибке                      | рециркуляции происходит автоматическое выключение                                                                                             |
| восстановления              | оборудования. Если отключено — работа продолжается.                                                                                           |
| Обнаружение<br>крышки сопла | Если включено — устройство будет следить за<br>положением защитной крышки сопла. При её<br>неправильной установке — сработает предупреждение. |
| Автоматический              | Если включено — печать начнётся сразу после загрузки                                                                                          |
| запуск печати при           | устройства. Если отключено — запуск печати выполняется                                                                                        |
| включении                   | вручную.                                                                                                    |

### 4.4 Техническое обслуживание

Для перехода в интерфейс обслуживания нажмите кнопку «Maintain» (Обслуживание) на главной странице устройства.

В этом разделе собраны все функции, связанные с поддержанием работоспособности принтера, заменой расходных материалов, ручным тестированием и диагностикой.

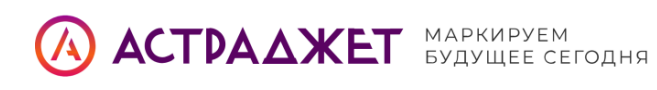

|          | The equipment is running normally | ON |
|----------|-----------------------------------|----|
|          | Consumables inquiry               |    |
| Edit     | Spray printing control            |    |
| 123      | Event record                      |    |
| PARM     | machine attendance                |    |
| Maintair | Model selection of consumables    |    |
|          | Manual testing                    |    |
| Set up   | Viscosity calibration             |    |

| Функция                                                         | Описание                                                                                                    |
|-----------------------------------------------------------------|----------------------------------------------------------------------------------------------------|
| Расходные материалы<br>(Consumables inquiry)                    | Просмотр текущего состояния расходников<br>(чернила, растворитель), времени работы<br>чернильного стержня и платы.          |
| Контроль печати (Spray<br>printing control)                     | Управление работой форсунки: запуск печати,<br>переключение между режимами (нормальный /<br>непрерывный).                   |
| Запись событий (Event<br>record)                                | Ведение журнала ошибок и системных сообщений, возникающих во время работы.                                                  |
| Обслуживание машины<br>(Machine attendance)                     | Ежедневное обслуживание: промывка, перекачка чернил, смена режимов работы и т.д.                                            |
| Выбор модели<br>pacxодников (Model<br>selection of consumables) | Указание, какие чернила и растворители используются в машине.                                                               |
| Ручное тестирование<br>(Manual testing)                         | Ручное включение насосов и клапанов. <u>Л</u><br>Использовать только по инструкции инженера,<br>чтобы избежать повреждений. |
| Калибровка вязкости<br>(Viscosity calibration)                  | При готовности печатающей головки выполняется<br>замер и установка текущего давления как<br>эталонного.                     |

### 4.4.1 Запрос расходных материалов

Функция **«Запрос расходных материалов»** позволяет пользователю проверить текущий статус всех расходников, используемых в принтере.

Чтобы открыть интерфейс, нажмите **«Запрос расходных материалов»** (Consumables inquiry) в меню **«Обслуживание»**.

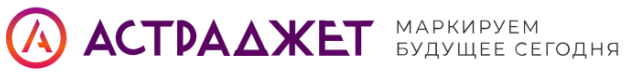

В окне отображается следующая информация:

Чернила (Ink):

- Модель
- Объём (ml)
- Оставшееся количество (ml)
- Срок годности
- Номер партии

Растворитель (Solvent):

- Модель
- Объём (ml)
- Оставшееся количество (ml)
- Срок годности
- Номер партии

Чернильный блок (Ink core):

- Тип ٠
- Отработанное время (ч)
- Оставшееся время (ч)
- Серийный номер (SN)
- Номер партии •

🔍 Кнопка Advanced menu позволяет перейти к дополнительным параметрам, если они доступны.

Эта информация помогает оценить износ и спланировать замену расходников заранее, что снижает риск остановки оборудования.

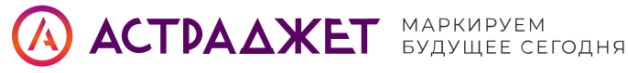

|                       | Consu | mables inquiry        | E E     |
|-----------------------|-------|-----------------------|---------|
|                       |       |                       |         |
| Ink                   |       | solve                 | ent     |
| Model                 |       | Model                 |         |
| Capacity (ml)         |       | Capacity (ml)         |         |
| Remaining amount (ml) |       | Remaining amount (ml) |         |
| Shelf life            |       | Shelf life            |         |
| Batch number          |       | Batch number          |         |
| Ink core              |       |                       |         |
| type                  |       |                       |         |
| Used time (h)         |       |                       |         |
| Remaining time (h)    |       |                       |         |
| SN                    |       |                       |         |
| Batch number          |       |                       | Advance |

График4-18. Интерфейс "Запрос расходных материалов"

## 4.4.2 Управление печатью

Функция «Управление распылительной печатью» (Spray printing control) позволяет вручную управлять основными процессами печати:

- включение/выключение подачи чернил;
- переход отклоняющей пластины в режим высокого напряжения; •
- временная остановка печати для наблюдения или отладки. ٠

### Как использовать:

- 1. Нажмите кнопку «Управление распылительной печатью» в меню обслуживания.
- 2. В открывшемся окне можно:
  - о запустить или остановить печать;
  - о включить или отключить подачу высокого напряжения на отклоняющую пластину.

🕂 При отладке точки разделения и наблюдении за траекторией капель рекомендуется отключить высокое напряжение.

Это необходимо, чтобы избежать неправильного разделения или слияния капель, которое может привести к нестабильной работе или вылету струи за пределы зоны печати.

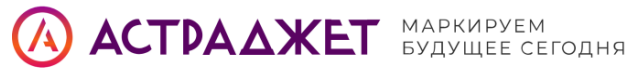

|        |                           | S       | pray printing co | ntrol              | $\bigotimes$ |
|--------|---------------------------|---------|------------------|--------------------|--------------|
|        |                           |         |                  |                    |              |
|        |                           |         |                  |                    | _            |
|        | Printing start            | Disable | •                | Test print         |              |
|        | Continuous<br>printing    | OFF     | •                | Simulated printing |              |
|        | Printing<br>interval (mm) | 10      |                  |                    |              |
|        |                           |         |                  |                    |              |
|        |                           |         |                  |                    |              |
| Cancel |                           |         |                  |                    | ОК           |

| Функция                    | Описание                                                                                         |  |  |  |  |
|----------------------------|--------------------------------------------------------------------------------------------------|--|--|--|--|
| Запуск/остановка<br>печати | Включение или отключение распыления чернил и подача высокого напряжения на отклоняющую пластину. |  |  |  |  |
| Непрерывная<br>печать      | Переключение между режимом непрерывной печати и<br>стандартным (по триггеру).                    |  |  |  |  |
| Интервал печати<br>(мм)    | Задание длины интервала между печатными циклами в непрерывном режиме.                            |  |  |  |  |
| Тестовая печать            | Ручной однократный запуск печати по кнопке — для<br>проверки шаблона.                            |  |  |  |  |
| Аналоговая печать          | Имитация производственной ситуации — установка интервала и непрерывный запуск печати.            |  |  |  |  |

### График4-19 ИнтерфейсаSelection информацииinterface

### 4.4.3 Запись события

Функция «Запись события» (Event Record) предназначена для просмотра журнала работы оборудования.

Для доступа:

- 1. Нажмите кнопку «Запись события» в меню обслуживания.
- 2. Откроется страница со списком последних событий, зафиксированных системой.

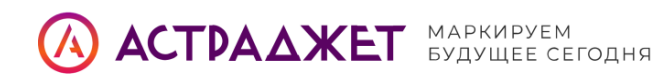

#### Интерфейс отображает:

- до 100 последних записей;
- хронологический порядок от новых к старым;
- ключевую информацию о статусах, ошибках и переходах режимов работы машины.

Эта функция особенно полезна для **диагностики неисправностей**, а также при передаче информации техническому специалисту.

|      | Event record            |                     |
|------|-------------------------|---------------------|
| SN.  | Event                   | Time                |
| 1    | Equipment failure (202) | 2024-11-22 16:11:36 |
| 2    | Equipment failure (201) | 2024-11-22 16:11:36 |
| 3    | Machine not activated   | 2024-11-22 16:11:36 |
| 4    | Equipment failure (202) | 2024-11-20 09:44:57 |
| 5    | Equipment failure (201) | 2024-11-20 09:44:57 |
| 6    | Machine not activated   | 2024-11-20 09:44:57 |
| 7    | Equipment failure (202) | 2024-11-08 14:16:05 |
| 8    | Equipment failure (201) | 2024-11-08 14:16:05 |
| 9    | Machine not activated   | 2024-11-08 14:16:05 |
| Prev | 1 /3 Next               | Clear               |

график4-20 Интерфейс хранения шаблонов

#### 4.4.4 Техническое обслуживание машины

Для перехода в интерфейс технического обслуживания нажмите кнопку **«Machine attendance»** (Техническое обслуживание машины) в меню **«Обслуживание»**.

Этот раздел включает основные процедуры по очистке, запуску/остановке, регулировке подачи чернил и технической поддержке.

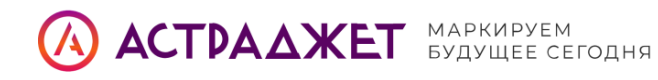

## Доступные функции:

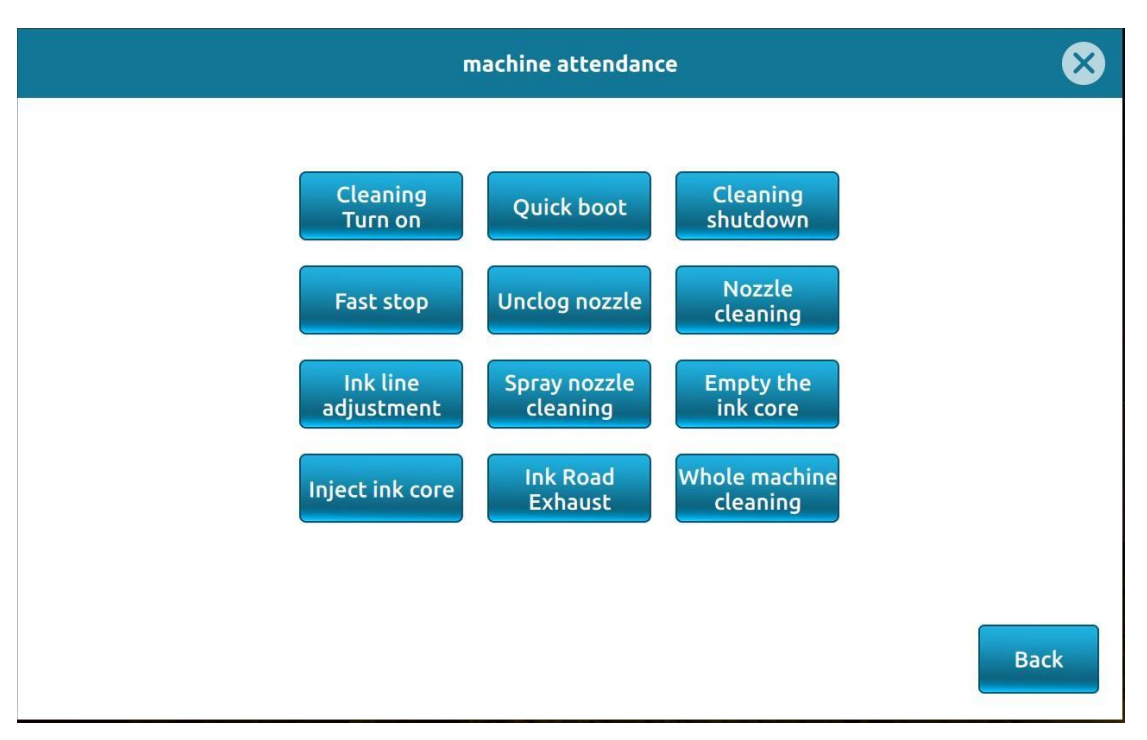

## График4-21Интерфейс "Обслуживание машины".

## Доступные функции:

| Функция                                             | Описание                                                                                                    |
|-----------------------------------------------------|----------------------------------------------------------------------------------------------------|
| Запуск подачи чернил (Cleaning Turn<br>on)          | Промывка загрузочной камеры. Не рекомендуется выполнять часто — может привести к разбавлению чернил и ухудшению печати. |
| Быстрый запуск (Quick boot)                         | Запускает печать без очистки сопла.<br>Ускоренный старт.                                                                |
| Очистка и выключение (Cleaning<br>shutdown)         | Очистка сопла перед длительным<br>выключением. Рекомендуется, если<br>принтер не будет использоваться долго.            |
| Быстрое выключение (Fast stop)                      | Останов оборудования без очистки<br>сопла.                                                                              |
| Промывка сопла (Unclog nozzle /<br>Nozzle cleaning) | Прокачка чернил и очистка через сопло с<br>переключением клапанов.                                                      |
| Очистка распылителя (Spray nozzle<br>cleaning)      | Используется при ручной подаче растворителя (например, бутанона) для глубокой очистки сопла.                            |

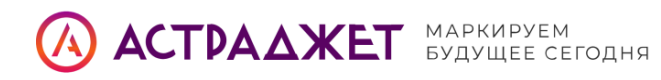

| Регулировка линии чернил (Ink line<br>adjustment)         | Наблюдение за линией подачи чернил.<br>При отклонении от центра — ручная<br>регулировка.                                         |
|-----------------------------------------------------------|----------------------------------------------------------------------------------------------------|
| Опорожнение чернильной<br>сердцевины (Empty the ink core) | Слив чернил из сердцевины во флакон.                                                                                             |
| Заполнение чернильной<br>сердцевины (Inject ink core)     | Прокачка чернил из флакона в<br>сердцевину. Автоматически<br>останавливается через 10 секунд после<br>достижения нужного уровня. |
| Удаление воздуха из системы (Ink<br>Road Exhaust)         | Очистка чернильной магистрали от воздуха.                                                                                        |

Рекомендуется выполнять операции из этого меню только при необходимости или по инструкции инженера.

### 4.4.5 Выбор модели расходных материалов

Функция **«Выбор модели расходных материалов»** (Model selection of consumables) позволяет пользователю указать, какие типы чернил и растворителей используются в текущей конфигурации принтера.

Чтобы воспользоваться функцией:

- 1. Нажмите кнопку **«Выбор модели расходных материалов»** в разделе обслуживания.
- 2. На открывшейся странице выберите нужные **модели чернил и растворителей** из списка.

Эта настройка особенно важна для:

- корректного отображения информации о расходниках;
- правильной работы системы предупреждений;
- подбора соответствующих параметров печати и очистки.

**Важно:** выбор модели должен соответствовать фактически установленным расходным материалам.

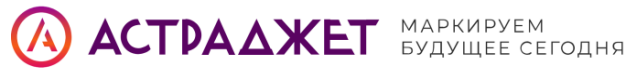

| Model selection | n of consumables |   | $\bigotimes$ |
|-----------------|------------------|---|--------------|
|                 |                  |   |              |
|                 |                  |   |              |
| Ink model       | ****             | • |              |
| Solvent model   | MC8003L          | • |              |
| Cleaning model  | ****             | • |              |
|                 |                  |   |              |
|                 |                  |   |              |
|                 |                  |   | ОК           |

## 4.4.6 Ручной тест

Функция «Ручное тестирование» (Manual testing) предоставляет доступ к прямому управлению основными компонентами принтера и предназначена для опытных пользователей или сервисных инженеров.

**Внимание:** Неправильное использование этой функции может привести к повреждению насоса, клапанов или датчиков давления.

#### Основные возможности:

#### 1. Проверка клапанов:

Каждый клапан можно вручную открыть и проверить его работу (отклик, герметичность, звук).

#### 2. Запуск узлов вручную:

Можно вручную активировать следующие элементы:

- насос высокого давления;
- восстановительный насос;
- клапан подачи чернил в форсунку;
- выпускной клапан форсунки;
- клапан восстановления;
- о основной клапан подачи чернил.

#### 3. Ручной слив чернил:

Через ручное управление можно включить:

- регулятор давления насоса;
- вакуумный клапан насоса очистки;
- клапан давления насоса очистки;
- клапан добавления чернил.

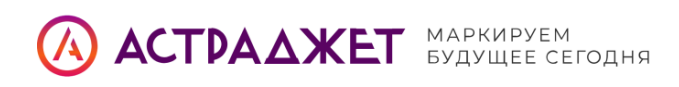

# 🖓 Примечание:

При сливе важно следить за давлением. Если оно не достигает 500, это означает, что объём чернил в сердцевине критически мал. В этом случае необходимо:

- немедленно остановить действия с чернильной линией;
- выйти из текущего интерфейса.

|                              |                |         |        | Manual                     | оре        | ration |   |                              |     |      |   |
|------------------------------|----------------|---------|--------|----------------------------|------------|--------|---|------------------------------|-----|------|---|
| Nozzle ink<br>supply valve   | •              | OFF     |        | Add ink valve              | •          | OFF    |   | Irrigation<br>valve          |     | OFF  | Þ |
| Spray nozzle<br>vent valve   | 4              | OFF     |        | Add solvent<br>valve       | •          | OFF    | Þ | Ink pressure<br>pump         | •   | OFF  |   |
| Purge valve                  | 4              | OFF     | ►      | Venturi 1<br>control valve | •          | OFF    |   | Pressure<br>pump speed       | 160 | 0    |   |
| Recovery<br>valve            | 4              | OFF     | Þ      | Venturi 2<br>control valve | •          | OFF    |   | Recovery<br>pump             | •   | OFF  | Þ |
| Clean pump<br>vacuum valve   | 4              | OFF     |        | Solvent<br>recovery valve  | •          | OFF    |   | Recovery<br>pump speed       | 200 | 0    |   |
| Clean pump<br>pressure valve | ٩              | OFF     | ►      | Ink supply<br>valve        | 4          | OFF    |   | HV Test                      |     | Test |   |
| Curre                        | ent p<br>e:    | ressure | 20     | Solvent vac                | :uu        | 0      |   | Current value pressure pump: | 0   |      |   |
| Recy<br>tube                 | cling<br>state | us: I   | No ink | Current val<br>recycling p | ue<br>ump: | 0      |   | Ink core liqui               |     |      |   |

# 4.4.7 Калибровка вязкости

Функция **«Калибровка вязкости»** (Viscosity Calibration) позволяет вручную зафиксировать текущее давление в чернильной системе как **эталонное**, чтобы устройство поддерживало его в процессе работы.

Эта настройка особенно актуальна, когда:

- используются **разные типы чернил** (например, нестандартные или от другого производителя);
- требуется повысить стабильность печати при нестабильных параметрах чернил;
- необходимо адаптировать машину под новые условия, сохранив производительность.

#### Как использовать:

- 1. Убедитесь, что **сопло готово к работе** (форсунка открыта и система заполнена).
- 2. Нажмите кнопку «Viscosity calibration» в меню обслуживания.
- 3. Если всё в порядке, текущее рабочее давление будет записано как эталонное.

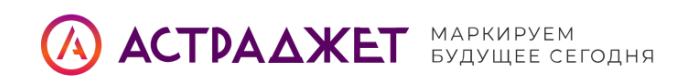

4. Принтер будет поддерживать это давление автоматически в дальнейшем.

<u>М</u> Если система не готова (например, форсунка закрыта), появится сообщение:
 "Operation failed. The nozzle can only be operated when it is ready for use"
 В этом случае завершите подготовку оборудования и повторите калибровку.

| 🛃 Cur    | rent information: new0 | Spray nozzle closed                                  | 🖷 💄 administra.    | 🕓 11:24:57 04/12/2024 |
|----------|------------------------|------------------------------------------------------|--------------------|-----------------------|
|          | The equipment is run   | ning normally                                        |                    | ON                    |
|          |                        | Viscosity calibration                                |                    |                       |
|          | Consuma                |                                                      |                    |                       |
| Edit     | Spray prir             |                                                      |                    |                       |
| 123      | Event rec The nozzle   | Operation failed<br>e can only be operated wh<br>use | en it is ready for |                       |
|          | machine a              |                                                      |                    |                       |
| Maintain | Model sel              |                                                      | ОК                 |                       |
| *        | Manual testing         |                                                      |                    |                       |
| Set up   | Viscosity calibration  | ۱                                                    |                    |                       |

### 4.5 Настройки

Для входа в меню настроек нажмите кнопку **«Set up»** на главной странице. Этот раздел предназначен для управления пользователями, конфигурацией системы, доступами и технической информацией.

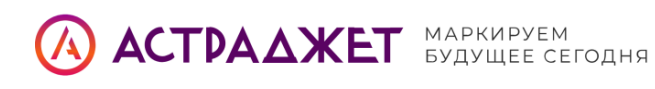

| 🖬 Curi   | rent information: new0    | Spray nozzle closed | 📇 🚢 administra             | 🕓 11:25:25 04/12/2024 |
|----------|---------------------------|---------------------|----------------------------|-----------------------|
| â        | The equipment is running  | normally            |                            | ON T                  |
|          | Current account:administr | ators               |                            |                       |
| Edit     | Switch accounts           | Ех                  | kit account                |                       |
| 123      |                           |                     |                            |                       |
| PARM     | Enter service information | Т                   | ouch calibration           |                       |
| ×        | Version information       | Cł                  | nange Password             |                       |
| Maintain | System settings           | Pr                  | ofessional user<br>ettings | permission            |
| Set up   | Comm. settings            | Ec                  | quipment operat            | ing time              |
|          |                           |                     |                            |                       |

График4-22Интерфейса "Обслуживание машины".

# Функции меню «Настройки»:

| Функция                                                                                  | Описание                                                                                                    |
|------------------------------------------------------------------------------------------|----------------------------------------------------------------------------------------------------|
| Переключить учётную<br>запись (Switch<br>accounts)                                       | Позволяет войти под другим пользователем.<br>Профессиональный или администратор получает<br>полный доступ.      |
| Выйти из учётной<br>записи (Exit account)                                                | Завершает текущую сессию пользователя.                                                                          |
| Информация о версии<br>(Version information)                                             | Отображает сведения о модели оборудования и<br>версии программного обеспечения.                                 |
| Системные настройки<br>(System settings)                                                 | Настройка звука, времени, уведомлений, поведения<br>экрана и других параметров интерфейса.                      |
| Настройки связи<br>(Comm. settings)                                                      | Конфигурация сетевого соединения, протоколов<br>передачи данных, СОМ-портов и других<br>коммуникационных опций. |
| Калибровка<br>сенсорного экрана<br>(Touch calibration)                                   | Настройка точности нажатий на сенсорном дисплее.                                                                |
| Смена пароля (Change<br>password)                                                        | Обновление пароля администратора для защиты от<br>несанкционированного доступа.                                 |
| Права<br>профессиональных<br>пользователей<br>(Professional user<br>permission settings) | Управление доступом к функциям, требующим прав<br>администратора.                                               |

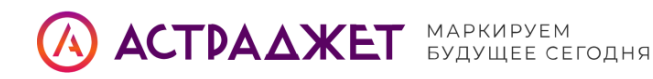

| Время работы<br>устройства (Equipment<br>operating time) | Просмотр общего времени работы оборудования и настройка лимита использования. |
|----------------------------------------------------------|-------------------------------------------------------------------------------|
| Функция                                                  | Описание                                                                      |

Настройки предназначены в основном для технических специалистов и системных администраторов.

# 4.5.1 Переключение учётной записи

Функция «Сменить учётную запись» (Switch accounts) позволяет перейти между разными уровнями доступа к интерфейсу устройства.

#### Как использовать:

- 1. Нажмите кнопку «Switch accounts» в меню «Настройки».
- 2. Система запросит ввод пароля.
- 3. Введите пароль администратора: 213.
- 4. После подтверждения входа будут открыты все функции устройства.

**Режим администратора** даёт доступ к техническому обслуживанию, калибровке, ручному управлению, системным настройкам и другим функциям, недоступным обычному пользователю.

Эта функция предназначена для инженеров и специалистов по обслуживанию оборудования.

| Curi     | rent information: new | /0            | Spray nozzle closed | 💾 🚢 Ordinary u. | 🕓 11:25:53 04/12/2024 |
|----------|-----------------------|---------------|---------------------|-----------------|-----------------------|
|          | The equipme           | nt is running | normally            |                 | ON                    |
|          | Current ac            |               | Switch accounts     |                 |                       |
| Edit     | Switch ac             |               |                     |                 |                       |
|          |                       | user          | administrators      | •               |                       |
| PARM     | Enter serv            | Password      |                     |                 |                       |
| Maintain | Version ir            | Cancel        |                     | ок              |                       |
| Set up   |                       |               |                     |                 |                       |

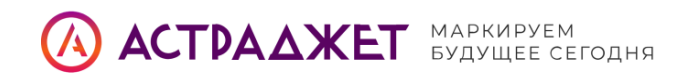

график4-23 Интерфейс "Переключения учетной записи"

### 4.5.2 Выйти из учётной записи

Функция **«Выйти из учётной записи»** (Exit account) позволяет завершить текущую административную сессию и вернуться к стандартному пользовательскому интерфейсу.

#### Как использовать:

- 1. Нажмите кнопку «Exit account» в меню «Настройки».
- Появится окно подтверждения с сообщением: «Are you sure the administrator has logged out?»
- 3. Нажмите «**OK**» для выхода или «**Cancel**» для отмены действия.

После выхода:

- доступ к расширенным функциям будет ограничен;
- интерфейс вернётся в режим обычного пользователя;
- действия по техническому обслуживанию, настройке системы и ручному управлению станут недоступны.

Рекомендуется выходить из учётной записи администратора после завершения настроек — для безопасности и защиты от случайных действий операторов.

| 🛃 Cur    | rent information: nev | /0 Spray nozzle closed 🛛 🚆 🚢 administra 🕓 11:26:25 04/12/2024 |
|----------|-----------------------|---------------------------------------------------------------|
|          | The equipme           | nt is running normally                                        |
|          | Current ac            |                                                               |
| Edit     | Switch ac             |                                                               |
| 123      |                       | Are you sure the administrator has logged out?                |
| PARM     | Enter ser             |                                                               |
| ×        | Version ir            | Cancel OK                                                     |
| Maintain | System se             | settings                                                      |
| Set up   | Comm. set             | tings Equipment operating time                                |

График4-24. Интерфейс "Выхода из учетной записи"

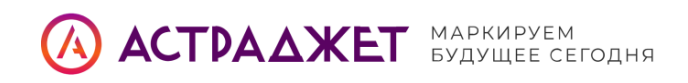

### 4.5.3 Ввод служебной информации

Функция **«Ввести сервисную информацию»** (*Enter service information*) позволяет пользователю внести основные данные о месте установки и ответственном персонале для обслуживания принтера.

#### Какие данные можно ввести:

- Местоположение оборудования например, цех, участок, линия, склад;
- Имя клиента название организации, использующей принтер;
- Адрес клиента юридический или фактический;
- Идентификатор устройства серийный номер или внутренний ID;
- Контактный номер телефон инженера или ответственного за оборудование.

Эти сведения удобно использовать для сервисного учёта, удалённой поддержки и технической идентификации при работе с оборудованием в разных локациях.

| Enter servic               | e information |
|----------------------------|---------------|
|                            |               |
| Location of inkjet printer |               |
| Customer Name              |               |
| Address                    |               |
| Identity number            |               |
| Service Center (Voice)     |               |
|                            |               |
| Cancel                     | ОК            |

график4-25. Войдите в интерфейс служебной информации

#### 4.5.4 Информация о версии

Функция **«Информация о версии»** (*Version Information*) позволяет просмотреть технические параметры, связанные с версией и конфигурацией оборудования.

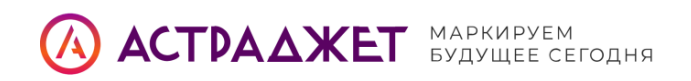

На экране отображаются:

- Серийный номер материнской платы устройства;
- Номер версии устройства;
- Версия программного обеспечения (прошивки);
- Модель машины (например, V2000 и её модификации);
- Тип установленного сопла (например, 60µ, 70µ и т.п.);
- Длина горловины печатающей головки.

Эта информация полезна при обновлении прошивки, диагностике, обращении в техподдержку или заказе запчастей.

| Mainboard SN        | -1                | ID                    | MXaaa-aaa |
|---------------------|-------------------|-----------------------|-----------|
| Motherboard version | -1                | Software model        | •         |
| Firmware version    | -1                | System running time   | 26:22     |
| Software version    | V1.Changed(debug) | Ink pump running time | 0:0       |
| Compilation date    | 2024-11-12        | Type of nozzle        | 60u       |
| SN                  | Vxxxx-00000000    | Throat length         | 3m        |
|                     |                   | · ·                   |           |

График4-26Интерфейса информации о версии

### 4.5.5 Системные настройки

Нажмите кнопку «Системные настройки» (System Settings), чтобы перейти к базовой конфигурации поведения интерфейса и звуковых уведомлений.

В этом разделе можно:

- выбрать язык системы и язык ввода для экранной клавиатуры;
- включить или отключить заставку экрана (режим энергосбережения);
- настроить звуки кнопок, а также включить/выключить звук при запуске печати и завершении печати;
- активировать **блокировку экрана**, которая автоматически включается после бездействия;

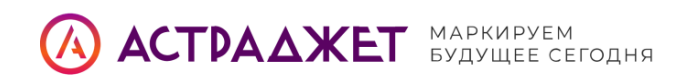

• установить системное время устройства, нажав соответствующую кнопку внизу экрана.

После внесения изменений необходимо подтвердить настройки нажатием кнопки **ОК**.

|                         |         | System | settings               |     |   |
|-------------------------|---------|--------|------------------------|-----|---|
| System Janguage         | English | •      | Screen saver           | OFF | • |
| System tanguage         | English |        | settings               |     |   |
| Typewriting<br>language | English | ▼      | Button sound           | ON  | • |
|                         |         |        | Print trigger<br>sound | ON  | • |
|                         |         |        | Print completed sound  | ON  | • |
|                         |         |        | Screen lock            | ON  | • |

График4-27Интерфейса системных настроек

### 4.5.6 Настройки связи

Нажмите кнопку **«Comm. settings»** (Настройки связи), чтобы открыть интерфейс конфигурации подключения струйного принтера к внешним устройствам, таким как ПК, ПЛК, весы и другие автоматизированные системы.

В этом разделе вы можете:

- выбрать коммуникационный протокол (например, C-COMM);
- задать номер устройства в сети;
- настроить поведение сигнала запуска печати;
- определить, следует ли отображать принятые данные в интерфейсе;
- управлять буфером сообщений (очистка, отображение, поведение при переполнении);
- указать, нужно ли **сохранять последнее полученное сообщение** при повторном запуске.

Принтер поддерживает два основных способа подключения:

1. Последовательный порт (Serial port) — обычно используется стандарт RS232.

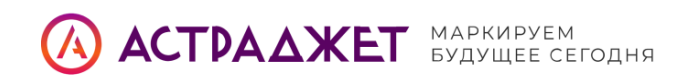

2. Сетевой порт (Network port) — подключение по IP-адресу через локальную сеть.

После настройки выберите соответствующий порт (Serial или Network) и нажмите **ОК**, чтобы сохранить параметры.

|                   |        |   | Comm. set     | tings   |                |               |                |       |    |
|-------------------|--------|---|---------------|---------|----------------|---------------|----------------|-------|----|
| Protocol          | с-сомм | • | NO.<br>caches | 1       |                | Show<br>cache |                | No    |    |
| Machine<br>number | 0      |   | Cache<br>full | Receive | •              |               |                | Clear |    |
| Trigger signal    | Close  | • |               |         |                |               |                |       |    |
| Printed signal    | 4 Yes  |   |               |         |                |               |                |       |    |
| Keep last info    | 4 Yes  | Þ |               |         |                |               |                |       |    |
|                   |        |   |               |         |                |               |                |       |    |
|                   |        |   |               |         | Serial<br>port | Ne            | etwork<br>port |       | ОК |

График4-28 Интерфейса настроек связи

### 4.5.7 Калибровка экрана

Для корректной работы сенсорного интерфейса предусмотрена функция «Калибровка экрана» (*Touch calibration*). Она используется, если касания не точно совпадают с позициями нажатия.

Чтобы запустить процедуру:

- 1. Нажмите кнопку «Touch calibration» в разделе настроек.
- 2. Система автоматически перейдёт в режим калибровки.
- 3. На экране последовательно появятся пять перекрёстий по одному в каждом углу и в центре:
  - нажимайте точно по точке, которая отображается;
  - порядок верхний левый, верхний правый, нижний правый, нижний левый и центр.
- 4. После завершения калибровки появится окно подтверждения:
  - нажмите **ОК**, чтобы сохранить калибровку;
  - если в течение 10 секунд не будет ответа или нажата Cancel, устройство вернётся к предыдущим настройкам.

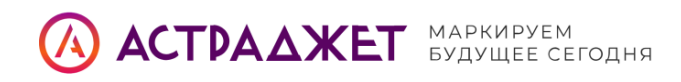

Рекомендуется выполнять калибровку только при наличии явных отклонений в работе сенсорного экрана.

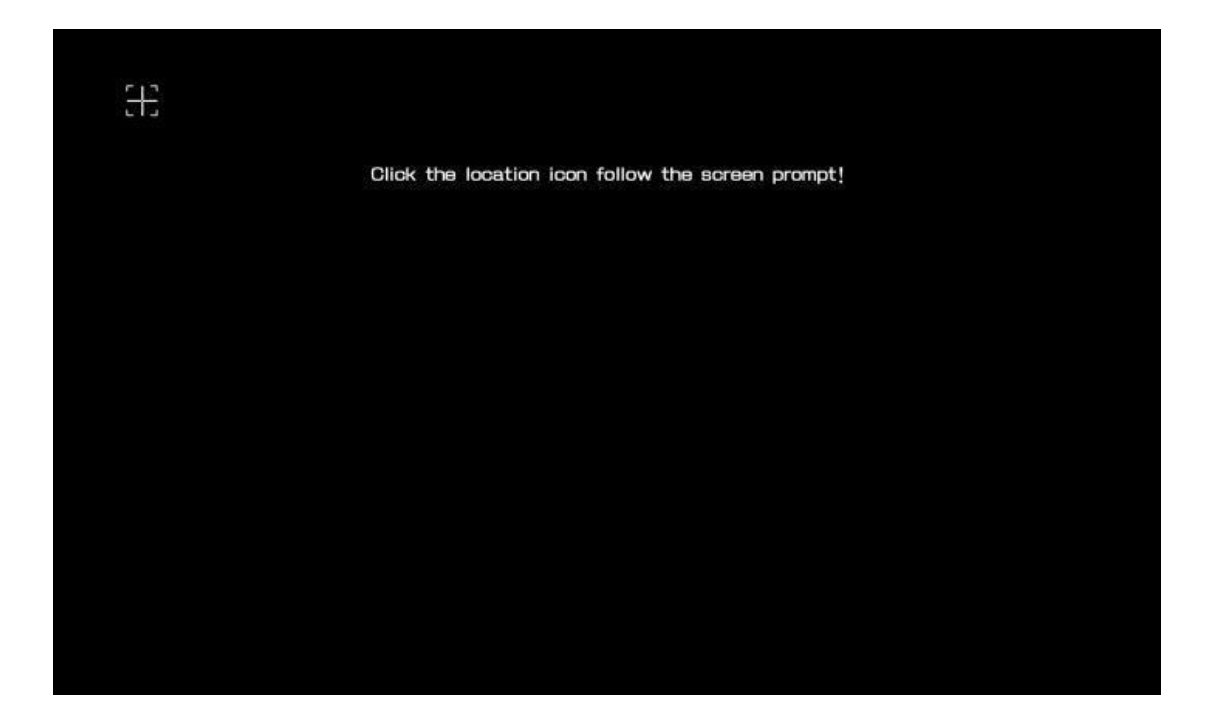

график4-29 Интерфейс "Калибровки экрана"

# 4.5.8 Настройка прав профессионального пользователя

Функция «Professional user permission settings» позволяет гибко ограничивать или предоставлять доступ к ключевым разделам меню интерфейса для пользователей с расширенными правами (но не администратора).

Для настройки:

- 1. Нажмите кнопку «Настройка прав профессионального пользователя».
- 2. Откроется интерфейс с перечнем четырёх основных разделов:
  - о Edit доступ к редактированию шаблонов и текстов;
  - **PARM** параметры печати и оборудования;
  - **Maintain** техническое обслуживание;
  - Set up системные и пользовательские настройки.
- Вы можете включить или отключить доступ к каждому разделу по отдельности.
- 4. После настройки нажмите ОК для сохранения изменений.

Это удобно, когда требуется ограничить функционал для операторов и предоставить полный доступ только сервисным специалистам.

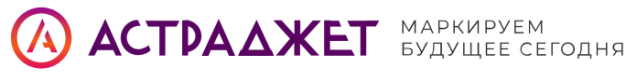

| Professional user permission<br>settings | $\bigotimes$ |
|------------------------------------------|--------------|
| Edit                                     |              |
| PARM                                     |              |
| Maintain                                 |              |
| Set up                                   |              |
|                                          |              |
|                                          |              |
|                                          |              |
| Prev 1 /1 Next                           | ОК           |

график4-31 Интерфейс "Настройки прав профессионального пользователя"

## 4.5.9 Время наладки оборудования

Функция «Equipment operating time» позволяет отслеживать общее время работы принтера и насоса чернил, а также установить напоминание о необходимости технического обслуживания.

После нажатия кнопки «Время работы оборудования» вы попадаете в интерфейс, где отображаются:

- Время аварийного сигнала оборудования (Equipment machine alarm time) пороговое значение в часах. По достижении этого времени система напомнит о необходимости обслуживания;
- Время работы насоса чернил (Ink pump operating hours) фиксирует наработку чернильного насоса;
- Общее время работы оборудования (Machine operating hours) отображает суммарное время работы принтера с момента включения или последнего сброса;

При необходимости каждое значение можно сбросить, нажав кнопку **Reset**.

Эта функция особенно полезна для планового технического обслуживания и предотвращения перегрузок оборудования.

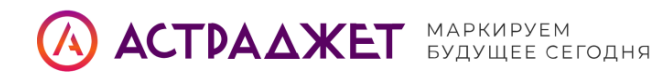

| Equipment op                    | erating t | ime   | $\bigotimes$ |
|---------------------------------|-----------|-------|--------------|
|                                 |           |       |              |
|                                 |           |       |              |
| Equipment machine<br>alarm time | 0         |       |              |
| Ink pump operating hours        | 0:0       | Reset |              |
| Machine operating hours         | 26:22     | Reset |              |
|                                 |           |       |              |
|                                 |           |       |              |
|                                 |           |       | ОК           |

График4-32 Взаимодействие во время работы устройства ссе

### 5. Техническое обслуживание

Мелкосимвольный струйный принтер является высокоточным оборудованием. Его внутренняя структура включает электронные схемы, систему управления, высоковольтный модуль и сложную чернильную систему.

Перед проведением технического обслуживания необходимо обязательно отключить питание и соблюдать меры предосторожности, связанные с высоковольтными узлами и давлением в чернильных трубопроводах. Используемые чернила и растворители являются коррозийно-активными веществами, поэтому при обслуживании следует использовать защитные очки и перчатки.

Печатающая головка — сложный и хрупкий компонент. Во избежание повреждений не допускайте ударов и грубого обращения с ней.

Неправильное или несвоевременное техническое обслуживание может привести к сбоям и простою оборудования. Для повышения надёжности и увеличения срока службы устройства рекомендуется назначить **ответственного специалиста по обслуживанию**.

Если оборудование работает в неблагоприятной среде (повышенная/пониженная температура, влажность, запылённость, агрессивная среда), необходимо **чаще обслуживать устройство** и **заменять чернила**, чтобы избежать отказов и ухудшения качества печати.

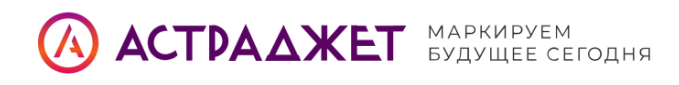

## 5.1 Обслуживание струйного принтера

- 1. При появлении сообщения о необходимости обслуживания своевременно выполните чистку и профилактику.
- Если отображается предупреждение о недостаточном времени восстановления — замените чернильную сердцевину.
- 3. При уведомлении о необходимости добавить чернила установите новый флакон и вставьте зажим.
- 4. При уведомлении о необходимости добавить растворитель установите новый флакон растворителя и зафиксируйте его.
- 5. Не размещайте принтер рядом с высокочастотным оборудованием, чтобы избежать электромагнитных помех и ухудшения качества печати.
- 6. Поддерживайте чистоту сенсорного экрана. Запрещено использовать острые или твёрдые предметы для управления.
- 7. Следите за чистотой внешней поверхности и всех интерфейсов устройства.
- 8. Не выключайте питание во время печати.
- 9. Регулярно проверяйте рабочее состояние устройства и наличие сигналов тревоги.
- При завершении работы дождитесь полной остановки устройства: сначала появится сообщение «Сопло выключено», только после этого можно отключать питание.

### 5.2 Уход за чернилами и растворителями

Правильное хранение и использование чернил и растворителей напрямую влияет на стабильность печати и срок службы оборудования.

Рекомендации:

- 1. Неоткрытые флаконы храните в специальном помещении для **опасных веществ**, вдали от источников огня.
- 2. Открытые, но не израсходованные флаконы также должны быть возвращены на хранение.
- 3. Не наносите отметки или наклейки поверх этикеток на флаконах это может повредить встроенный чип идентификации.
- 4. Перед использованием убедитесь, что установлена **правильная модель чернил и растворителя**.
- При использовании пигментных чернил (например, противомиграционных) — встряхните флакон перед применением для равномерного перемешивания осадка.

Для получения подробной информации о совместимости моделей чернил и рекомендациях по их использованию, обратитесь в службу технической поддержки.
## 6. Таблица распространенных неисправностей и решений

| Решением<br>номеру | провал<br>проекта | причин | неисправностей явление | обработку Способ |
|--------------------|-------------------|--------|------------------------|------------------|
| 1                  |                   |        |                        |                  |
|                    |                   |        |                        |                  |

## приложение

## V 2 260 Список из вложений

| Номер | класса      | внутренний<br>номер | наименование                                                                                                | единицы        | количества     |
|-------|-------------|---------------------|----------------------------------------------------------------------------------------------------|----------------|----------------|
| 1     |             | P09000036           | Тип L/ с                                                                                                    | крышкой        | 1              |
| 2     |             | D09000070           | Дляполива                                                                                                   | Индивидуальная | банка          |
| 3     |             | H03000022           | Серия винтов с внутренней шестигранной головкой диаметром 1,5 мм                                            | схватить       | 1              |
| 4     |             | B080300020          | В080300020. кейс серии А                                                                                    | индивидуальный | 1              |
| 5     | стандартный | B100300045          | Высокоскоростной цифровой волоконно-<br>оптический глаз М16 с рассеянным NF-<br>излучением<br>100-F6A-M165P | обложка        | или-или        |
| 6     | — аксессуар | P020000304          | CDD11N Большой головной фонарь eye-M16-<br>5 core                                                           | обложка        |                |
| 7     |             | B100700208          | Шнур питания серии А                                                                                        | веточка        | 1              |
| 8     |             | D09000071           | aurilave                                                                                                    | индивидуальный | 1              |
| 9     |             | C120000059          | 30 складное увеличительное стекло                                                                           | индивидуальный | 1              |
| 10    |             | D09000058           | U-образный дисксерии S                                                                                      | индивидуальный | 1              |
| 11    |             | H030000016          | Внутренняя шестигранная отвертка 1.3х45 мм                                                                  | индивидуальная | 1              |
| 12    |             | C07000012           | Воздушный насос высокого давления серии                                                                     | S1000          | индивидуальный |

| 1 | опционально<br>насадка | 12 | B100300039 | Кодирующий<br>преобразователь<br>EP38-2000PR-<br>M16-5P (без<br>стента) | крышка1. |
|---|------------------------|----|------------|-------------------------------------------------------------------------|----------|
|---|------------------------|----|------------|-------------------------------------------------------------------------|----------|

| 13 | D09000062  | КАПЛЕСТРУЙНЫХ трехцветный LED световой сигнализации 24B-M16-<br>12П                                 | индивидуальный | 1 |
|----|------------|----------------------------------------------------------------------------------------------------|----------------|---|
| 14 | C060000017 | серии С1000 пользовательский интерфейс доска комплект<br>(информация Управления<br>M16-16 ядро)     | крышка         | 1 |
| 15 | C060000018 | серии С1000 пользовательский интерфейс доска комплект<br>(заводской номер контрольно<br>M16-8 ядра) | крышка         | 1 |
| 16 | C060000019 | С1000 серия (последовательной связи М16-3 ядра)                                                     | крышка         | 1 |
| 17 | B100700032 | S серии RS232 последовательный M16-мужчина DB9 винт (3 м)                                           | прут           | 1 |
| 18 | P020000298 | в серии код струйного принтера базы 500 * 400 * 650                                                 | крышка         | 1 |
| 19 | B100900114 | M16<br>цельнометаллический                                                                          | личности       | 1 |
| 20 | B100900043 | M16<br>цельнометаллический                                                                          | личности       | 1 |
| 21 | B100900042 | M16<br>цельнометаллический                                                                          | индивидуальный | 1 |
| 22 | B100900041 | M16 все<br>металлический агрегат типа мужчина Глава 5-ядро                                          | личности       | 1 |

| 23 | B100900040                               | M16<br>цельнометаллический сборе тип мужской головы 3-ядро | личности       | 1 |
|----|------------------------------------------|------------------------------------------------------------|----------------|---|
| 24 | L08000017 в серии растворителей ретривер |                                                            | индивидуальный | 1 |